# 遗传资源管理操作手册

| <i>-</i> , | 引言                          | 2    |
|------------|-----------------------------|------|
|            | 1.1 目的                      | 2    |
|            | 1.2 使用范围                    | 2    |
| 二,         | 登录                          | 2    |
|            | 2.1 登录                      | 2    |
|            | 2.2 忘记密码                    | 3    |
| 三、         | 遗传资源管理                      | 3    |
|            | 3.1 遗传办项目资料填报               | 3    |
|            | 3.2 遗传办项目资料审核               | 6    |
|            | 3.3 承诺书上传                   | 10   |
|            | 3.4 承诺书审核                   | 12   |
|            | 3.5 遗传办批件上传                 | 13   |
|            | 3.6 遗传办批件审核                 | 14   |
|            | 3.7 已批准的人类遗传资源行政许可项目信息汇总表填写 | . 16 |
|            | 3.8 已批准的人类遗传资源行政许可项目信息汇总表审核 | . 17 |
|            |                             |      |

#### 目录

# 一、引言

### 1.1 目的

编写本操作手册的目的是充分叙述本软件对遗传资管理功能所能实现的作 用,以便于了解本软件的使用范围及使用方法。同时也便于用户能更快地适应工 作,贯彻执行手册的过程中如发现手册中某些流程阻碍工作的顺利进行,请及时 与我们联系并提出修改意见。

### 1.2 使用范围

此手册可作为规范用户遗传资源管理标准操作流程。

# 二、登录

### 2.1 登录

打开浏览器地址栏输入访问地址,进入管理系统主页

|     |                 | RUNTRIAL<br>臨床試驗一体化平台         |  |  |
|-----|-----------------|-------------------------------|--|--|
|     | ○ 请输入账号 ○ 请输入医码 |                               |  |  |
| -71 | >> 滑动<br>注册     | 骨块完成登录<br>忘记 意得               |  |  |
|     | Copyright © 杭州  | 选举科技有限公司 <b>反</b> 仍所有<br>技术支持 |  |  |

| 💆 我的任务(171)         |           |             |           |                                                                       |     |     |                     |       |       |
|---------------------|-----------|-------------|-----------|-----------------------------------------------------------------------|-----|-----|---------------------|-------|-------|
| ● 我的项目              | 任务名称:     |             |           |                                                                       |     |     |                     |       | 童询    |
| 一 我的消息(4)           | 当前任务历史    | 2任务         |           |                                                                       |     |     |                     |       |       |
| 民 个人信息              | 项目节点 (74) | 伦理审核节点 (37) | 合同节点 (15) | 质控节点 (9)                                                              |     |     |                     |       |       |
| - 内部下载              | 任务名称      | 流程状态        | 状态        | 内容                                                                    | 所有者 | 执行人 | 创建时间                | 备注    | 操作    |
| 🖹 我的预约              | 受试者试验     | **。点击预览     | 未分配       | 受试者姓名:受试者C                                                            |     |     | 2019-03-08 10:44:27 |       | 执行    |
| 我的会议                | 受试者试验     | ***。点击预览    | 未分配       | 受试者 姓名:受试者B                                                           |     |     | 2019-03-08 10:43:07 |       | 执行    |
| 盘 系统管理              | 合同正本添加    | **。点击预览     | 未分配       | 项目受理号:PRO2019-282,合同草案类型:主协议草案,项目名<br>称:站内信(复制)(复制),机构立项号:TP-10086-11 |     |     | 2019-03-07 18:12:15 |       | 执行    |
| ▲ CTMS(S) ▲ 实验室管理系统 | 合同正本添加    | **。点击预览     | 未分配       | 项目受理号:PRO2019-279,合同草案类型:主协议草案,项目名称,站内信(复制).机构立项号:0987654321          |     |     | 2019-03-07 16:53:02 |       | 执行    |
|                     | 合同正本添加    | *1。点击预览     | 未分配       | 项目受理号:PRO2019-279,合同草案类型:主协议草案,项目名称,站内信(复制),机构立项号:123456              |     |     | 2019-03-07 16:45:04 |       | 执行    |
|                     | 事件创建      | **。点击预览     | 未分配       | 项目受理号:PRO2019-272,项目伦理审查受理号:120190158,项<br>目伦理审查类型:初始审查,项目名称:测试要素表    | Į   |     | 2019-03-07 11:14:13 |       | 执行    |
|                     | 受试者筛选     | **。点击预览     | 未分配       | 受试者 姓名:uuuuuu                                                         |     |     | 2019-03-05 10:52:41 |       | 执行    |
|                     |           |             |           |                                                                       |     |     | © Copyright 2018    | 杭州揽萃科 | 技有限公司 |

输入正确用户名, 密码, 拖动滑块进行登录, 进入我的任务列表

### 2.2 忘记密码

若忘记密码可点击页面中"忘记密码?"进入该页面,输入邮箱地址,点击提交。密码会发送到邮箱,方便找回密码。

| RUNTRIAL                                    |
|---------------------------------------------|
| 找回密码<br>☑ 请输入您的邮稿账号                         |
| BAR AND AND AND AND AND AND AND AND AND AND |

# 三、遗传资源管理

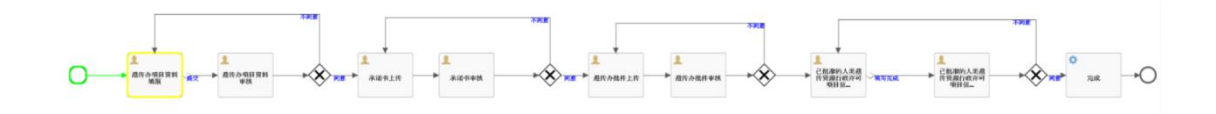

### 3.1 遗传办项目资料填报

CRA 用户进入项目信息-遗传资源管理

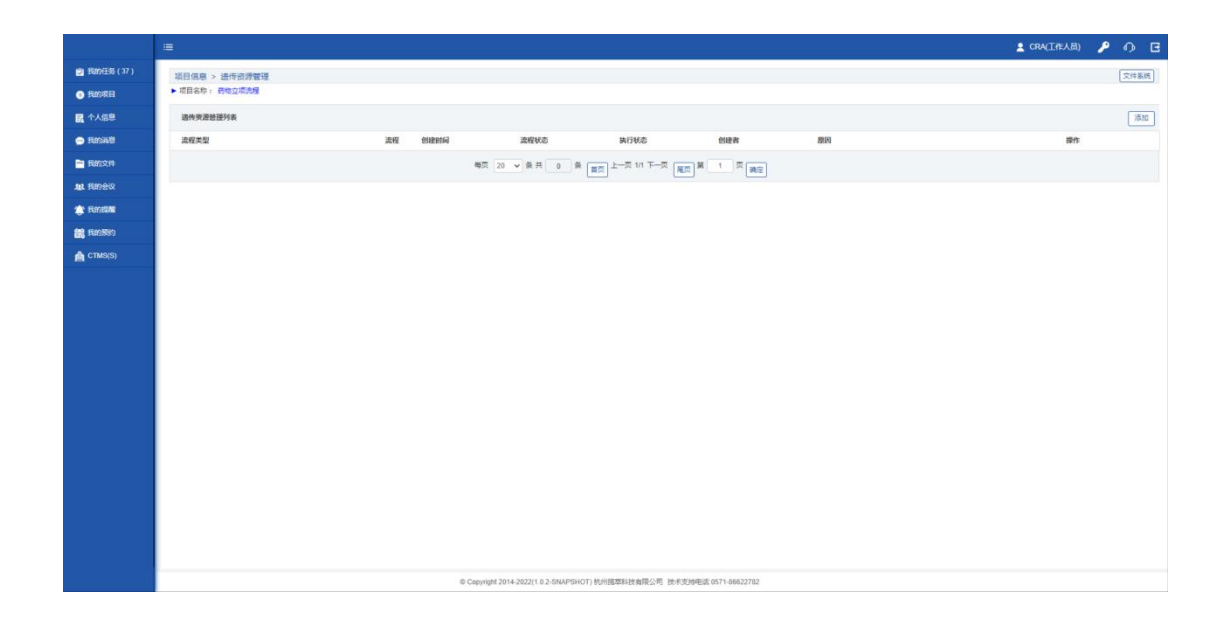

点击添加按钮,选择遗传资源管理类型,点击确定后进入遗传资源填报页面

|              | - 28           |           |                                     |                     |                  |    |     |
|--------------|----------------|-----------|-------------------------------------|---------------------|------------------|----|-----|
| 图 形的任务 (37)  | 项目信息 > 进传资源管理  |           |                                     |                     |                  |    |     |
|              | ▶ 项目名称: 药物立项充埋 |           |                                     |                     |                  |    |     |
| 民 个人信息       | 這件资源管理列表       |           |                                     |                     |                  |    | 215 |
| · Reside     | 流程类型           | 1242 0445 | HA REVO                             | 执行状态                | 创建者              | 原田 | 副作  |
| E 58024      |                |           | 嘲页 20 ✔ 委共 0 景                      |                     |                  |    |     |
|              |                |           |                                     |                     |                  |    |     |
| -            |                |           |                                     |                     |                  |    |     |
| 100 FL005FP0 |                |           | 请洗塔清传说深思到                           |                     | = 2 ×            |    |     |
| CTMS(S)      |                |           |                                     |                     |                  |    |     |
|              |                |           | 838<br>8472                         | N2 N/d              |                  |    |     |
|              |                |           | 0 Copyright 2014-2022(1.0.2-SNAPSHO | 0T) 杭州國草科被有限公司 技术支持 | 电运 0571-86822782 |    |     |

填入内容,带红\*为必填项,并点击保存

|             |                                                   |                                                                                                    | 🛓 CRA(I/FAB) 🔑 🕥 🖪 |
|-------------|---------------------------------------------------|----------------------------------------------------------------------------------------------------|--------------------|
| 😰 形的狂怒 (37) | 項目信息 > 进行资源管理                                     |                                                                                                    |                    |
| 800788      | ▶ 项目名称: 药物立项洗掘                                    |                                                                                                    |                    |
| 民 个人信息      | 项目类型: ·                                           | Ba v                                                                                                    |                    |
| 🗩 Resalt    | · · · · · · · · · · · · · · · · · · ·             | 一                                                                                                    |                    |
|             |                                                   |                                                                                                    |                    |
| AR RIDER    | #2008) *                                          | Sew like Desert                                                                                                    |                    |
| THE REPORT  | 项目墨否存在神经出境: *                                     | ×                                                                                                    |                    |
| CONCEPT IN  | 具体描述出現样品内容及数量:                                    |                                                                                                    |                    |
| Cimo(a)     | 项目出得并杀量器有关审批或最审批活型循环。                             | 不適用                                                                                                    |                    |
|             | 具体振动情况。                                           |                                                                                                    |                    |
|             | 收益是高存在的编出吧:"                                      | The second second secon |                    |
|             | 具体描述出境政策内容及政量:                                    |                                                                                                    |                    |
|             | 项目出境故保是晋有朱审批或后审批范围编记:"                            | 不透用                                                                                                    |                    |
|             | 員体描述成簿記:                                          |                                                                                                    | 1                  |
|             |                                                   | 22                                                                                                    |                    |
|             |                                                   |                                                                                                    |                    |
|             |                                                   |                                                                                                    |                    |
|             |                                                   |                                                                                                    |                    |
|             |                                                   |                                                                                                    |                    |
|             | @ Cepyright 2014-2022(1.0.2. SNAPSHOT) 杭州路驾科技由提公司 | 技术支持电缆 0571-86622782                                                                                                    |                    |

#### 保存后点击遗传资源管理页面,遗传资源管理列表会多一条记录,

| 💆 我的任务 (4)  | 项目信息 > 遗传资源管理         |            |
|-------------|-----------------------|------------|
| 💿 我的项目      | ▶ 项目名称: 药物项目          |            |
| 🔜 个人信息      | 详摘 文件 流程状态            | 課交         |
| -           | 遗传资源管理详情              |            |
| 💬 我的消息 (5)  | 创建时间                  | 2021-08-18 |
| 🗎 我的文件      | 执行状态                  | 执行中        |
| 血 我的会议      | 项目类型:                 | 药物         |
| (2) 我的提醒(2) | 审批类型:                 | 审批         |
| CTMS(S)     | 审批项目:                 | 采集         |
|             | 项目是否存在样品出境:           | 否          |
|             | 具体描述出境样品内容及数量:        |            |
|             | 项目出境样品是否有未审批或超审批范围情况: | 不适用        |
|             | 具体描述该情况:              |            |
|             | 项目是否存在数据出境:           | 否          |
|             | 興休福述出境数据内容及数量:        |            |

#### 如下图:

|                           |                     |                 |                                           |                 |               |            | 💄 CRA(工作人员) | 8 | 6 |
|---------------------------|---------------------|-----------------|-------------------------------------------|-----------------|---------------|------------|-------------|---|---|
| 😰 FEINEESE (38)           | 项目信息 > 进传资源管理       |                 |                                           |                 |               |            |             |   |   |
| <ul> <li>BOSTE</li> </ul> | ▶ 项目名称: 药物立项流程      |                 |                                           |                 |               |            |             |   |   |
| <b>民</b> 个人信息             | 這传來遊話證列表            |                 |                                           |                 |               |            |             |   |   |
| 🔿 Resault                 | 流程类型                | 流程 创建时          | 间 流程秋志                                    | 执行状态            | 创建者           | <b>8</b> 回 | 操作          |   |   |
| 🛅 BB(2)#                  | 进传资源管理1611479648545 | *1, 成由預度 2021-0 | 11-24 17:17:29 遗传办项目资料编程                  | 执行中             | 工作人员          |            | 橡皮          |   |   |
| AL RIDER                  |                     |                 | ●页 20 → 条共 1 条 重页                         | 上一页 1/1 下一页 📃 耸 | 1 页 通过        |            |             |   |   |
| 🏩 Fanana                  | 2                   |                 |                                           |                 |               |            |             |   |   |
| ER FUISSIS                |                     |                 |                                           |                 |               |            |             |   |   |
| n стмэ(s)                 |                     |                 |                                           |                 |               |            |             |   |   |
|                           |                     |                 |                                           |                 |               |            |             |   |   |
|                           |                     |                 |                                           |                 |               |            |             |   |   |
|                           |                     |                 |                                           |                 |               |            |             |   |   |
|                           |                     |                 |                                           |                 |               |            |             |   |   |
|                           |                     |                 |                                           |                 |               |            |             |   |   |
|                           |                     |                 |                                           |                 |               |            |             |   |   |
|                           |                     |                 |                                           |                 |               |            |             |   |   |
|                           |                     |                 |                                           |                 |               |            |             |   |   |
|                           |                     |                 |                                           |                 |               |            |             |   |   |
|                           |                     |                 |                                           |                 |               |            |             |   |   |
|                           |                     |                 |                                           |                 |               |            |             |   |   |
|                           |                     |                 |                                           |                 |               |            |             |   |   |
|                           |                     |                 |                                           |                 |               |            |             |   |   |
|                           |                     |                 | @ Copyright 2014-2022(1.0.2-SNAPSHOT) 乾州县 | 医草科技有限公司 技术支持电话 | 0571-86622782 |            |             |   |   |

点击名称进入详情

|               | <b>H</b>                              |                                                                       | 🛓 CRA(I/EAB) 🎤 🔿 🖪 |
|---------------|---------------------------------------|-----------------------------------------------------------------------|--------------------|
| 🔊 filmes (38) | 項目信息 > 进传资源管理                         |                                                                       |                    |
| 800/0788      | ▶ 项目名称: 药物立项流程                        |                                                                       | _                  |
| 民 个人信息        | 評語 文件 流程状态                            |                                                                       | 盛交                 |
| 🗩 Resalt      | 退件支援管理计划                              |                                                                       |                    |
|               | 创建时间                                  | 2021-01-24                                                            |                    |
| ML REPORTS    | <b>热行状态</b>                           | 携行中                                                                   |                    |
| -             | (日前前)                                 | Eng.                                                                  |                    |
|               | ● 収用型:                                | 24                                                                    |                    |
| and services  | · · · · · · · · · · · · · · · · · · · | 8                                                                     |                    |
| CTMS(S)       | 具体描述出現样品內容及設量。                        |                                                                       |                    |
|               | 项目出境释起是百有未来批或起来批范围情况:                 | 不遁用                                                                   |                    |
|               | 具体描述读情况:                              |                                                                       |                    |
|               | 项目最资称在政策出现:                           | ā                                                                     |                    |
|               | 具体描述出境数据内容及数量:                        |                                                                       |                    |
|               | 项目出境数据最高有未审批规超审批范置情况:                 | 不透明                                                                   |                    |
|               | 具体描述读情况:                              |                                                                       |                    |
|               |                                       |                                                                       |                    |
|               |                                       |                                                                       |                    |
|               |                                       |                                                                       |                    |
|               |                                       |                                                                       |                    |
|               |                                       |                                                                       |                    |
|               |                                       |                                                                       |                    |
|               |                                       |                                                                       |                    |
|               |                                       |                                                                       |                    |
|               |                                       | @ Capyright 2014-2922(1.0.2-SNAPSHOT) 杭州挪覃科技购提公司 技术安排电弧 0571-86822782 |                    |

点击文件,进入文件列表右边的添加文件上传申请书,点击提交,进入遗传办项目资料审核 环节

| ♥ 找的社务(4)      | 项目信息 > 遗传资源管理                                           |                               |       |                   |
|----------------|---------------------------------------------------------|-------------------------------|-------|-------------------|
| 😑 我的项目         |                                                         |                               |       |                   |
| 🛃 个人信息         | 全部(1) 正常(1) 停用(0) 已批准(0) 未批准(0)                         |                               |       | L max             |
| 💬 我的消息 ( 5 )   | 文件列表(德传帝源前晋1629279149199)                               |                               |       |                   |
| 💼 我的文件         |                                                         | 上传人 上传时间                      | 备注 批注 | E 操作              |
| 111 我的会议       | 1. 所有申请书盖章跋扫描件                                          |                               |       | 添加文件 无文件说明        |
| (2) 我的提醒(2)    | 阿里巴巴代码规范-java - 副本.pdf () 中文 正常                         | CRA-Teser(CRA) 2021-08-18     | Q     | 修改状态 添加附件 批注 下载   |
| 🟦 CTMS(S)      | 2. 所有涉及人遗办审批的伦理批件扫描件                                    |                               |       | 添加文件 无文件说明        |
|                | 3. 承诺书盖章签字版扫描件                                          |                               |       | 添加文件 无文件说明        |
|                | 4. 人遗办批件扫描件/人遗办备案成功回执扫描件                                |                               |       | 添加文件 无文件说明        |
|                | 5. 特殊情况与人遗办沟通的邮件截图PDF                                   |                               |       | 添加文件 无文件递明        |
|                | 6. 與他                                                   |                               |       | 添加文件 无文件说明        |
|                | 当前状态已上传的文件: 1个                                          |                               |       |                   |
|                |                                                         |                               |       |                   |
|                |                                                         |                               |       | 🛔 CRA(IAEA) 🔑 🕥 🖪 |
| 🔮 FUMEISS (38) | 19月夜晨 、 地乐游漫梦碑                                          |                               |       |                   |
|                | · (1887) · (1982) · (1983)                              |                               |       |                   |
| 民 个人信息         | 河播 文件 范围状态                                              |                               | -     | 18.2              |
| • Finat        | <u>全部(1)</u> 正常(1) 倖用(0) 已改進(0) 未批准 提交                  |                               | - 🛛 × |                   |
| Europet        | 文件列表(1774) 确定通过该项目"适                                    | 传办项目资料填报"吗?                   |       |                   |
| AL REPORT      | 20:<br>意见:                                              |                               | 批注    | 12/1<br>2/1       |
| A FORE         | 1. 附有中非书盖早期过的件<br>工艺表示的化成                               |                               |       | ALCA ALCARS       |
| ant sunsey     |                                                         |                               | 10    | BLOC SEPT SE PE   |
|                | 2. mms/die/_lab/mms/ms/ms/ms/ms/ms/ms/ms/ms/ms/ms/ms/ms |                               |       |                   |
|                | 4. 人造办政件扫描件:人遗办徽案成功把缺扫语件                                |                               |       | 液加交体 无文件说明        |
|                | 5.特殊错况与人遗办均差的邮件截图PDF                                    |                               |       | 通知文件 无文件调明        |
|                | 6. 其他                                                   |                               |       | 添加文件 无文件说明        |
|                | 目前状态已上传的文件:1个                                           |                               |       |                   |
|                |                                                         |                               |       |                   |
|                |                                                         |                               |       |                   |
|                |                                                         |                               |       |                   |
|                |                                                         |                               |       |                   |
|                |                                                         |                               |       |                   |
|                |                                                         |                               |       |                   |
|                | 50                                                      | 关语                            |       |                   |
|                |                                                         |                               |       |                   |
|                |                                                         |                               |       |                   |
|                |                                                         |                               |       |                   |
|                | © Copyright 2014-2022(1.0.2-SNAPSHOT) M                 | 國草料被有限公司 技术支持电话 0571-86622782 |       |                   |

## 3.2 遗传办项目资料审核

CRA 遗传办项目资料提交后, 机构资料管理员会在我的任务中收到遗传办项目资料审核任务

|               | =                     |                                             |                                                                                                    |                     | P 0 G       |
|---------------|-----------------------|---------------------------------------------|----------------------------------------------------------------------------------------------------|---------------------|-------------|
| 👌 FEINERS (1) |                       | "注意:红色表示此识                                  | 壬务执行已 <del>程期、清</del> 琴块执行。 (數U.7天)                                                                             |                     |             |
|               | 任务名称: 请选择 > 党援号:      |                                             |                                                                                                    |                     | 重用          |
| ■ 个人信息        | 四級任務 历史任务             |                                             |                                                                                                    |                     |             |
| 🔿 Resilit     |                       |                                             |                                                                                                    |                     |             |
| E BURDAN      | 任务高称 流程状态 状态          | 内容                                          | 执行人 候选人                                                                                                    | 创建时间                | 操作          |
| ALL PLAYER    | 造命力项目资料 **** 成去预览 未分配 | 项目受遵导 施2021-650.项目名称-药物立项流程                 | Contraction of the second second second second second second second second second second second second second s | 2021-01-24 17:25:53 | <b>秋</b> 4子 |
| TENERA        |                       |                                             |                                                                                                    |                     |             |
| ER FUISFIS    |                       |                                             |                                                                                                    |                     |             |
| CTMS(S)       |                       |                                             |                                                                                                    |                     |             |
|               |                       |                                             |                                                                                                    |                     |             |
|               |                       |                                             |                                                                                                    |                     |             |
|               |                       |                                             |                                                                                                    |                     |             |
|               |                       |                                             |                                                                                                    |                     |             |
|               |                       |                                             |                                                                                                    |                     |             |
|               |                       |                                             |                                                                                                    |                     |             |
|               |                       |                                             |                                                                                                    |                     |             |
|               |                       |                                             |                                                                                                    |                     |             |
|               |                       |                                             |                                                                                                    |                     |             |
|               |                       |                                             |                                                                                                    |                     |             |
|               |                       |                                             |                                                                                                    |                     |             |
|               |                       |                                             |                                                                                                    |                     |             |
|               |                       |                                             |                                                                                                    |                     |             |
|               |                       |                                             |                                                                                                    |                     |             |
|               |                       | @ Copyright 2014-2022(1.0.2-SNAPSHOT) 杭州語草料 | 技有限公司 技术支持电话 0571-86622782                                                                                      |                     |             |

#### 点击执行默认进入详情页面

|                                                                                                    | =                                                                                                  |                                                     | LP 0 G          |
|----------------------------------------------------------------------------------------------------|----------------------------------------------------------------------------------------------------|-----------------------------------------------------|-----------------|
| <ul> <li>我的任意(1)</li> <li>我的项目</li> <li>我的项目</li> </ul>                                                                                                    | 第日成長 > 法代表が管理<br>▶ 5月56日: Photo505<br>PM 二次時 二次時代表                                                 | [                                                   | R8 <b>7</b> .88 |
| <ul> <li>Farsada</li> <li>Farsada</li></ul> | 과사 제품 2017년<br>                                                                                    | 2021-01-34<br>90/3平<br>時間<br>電話<br>高度<br>目          |                 |
|                                                                                                    | (1)上供用品质用率率的达起量和过期情况:<br>具体组织合理机。<br>用具有器行型的发展情報。<br>具体组织使用用合理用合理用合理用合理用合理用合理用合理用合理用合理用合理用合理用合理用合理 | 7년에<br>호<br>7년에                                     |                 |
|                                                                                                    |                                                                                                    |                                                     |                 |
|                                                                                                    | © Copyright 2014-2                                                                                 | 022(1.0.2-SNAPSHOT) 杭州孤草科技有限公司 波术支持电话 0571-06622702 |                 |

点击文件进入文件列表,点击文件可在线查看文件内容

|                                                     | =                                                           |            |    |              |                            |                               |    |     | (RUSS        | P 0 G         |
|-----------------------------------------------------|-------------------------------------------------------------|------------|----|--------------|----------------------------|-------------------------------|----|-----|--------------|---------------|
| B的任务(1)                                             | 项目信息 > 进传资源管理                                               |            |    |              |                            |                               |    |     |              |               |
| <ul> <li>         ·          ·          ·</li></ul> | ▶ 項目名称: 药物立项洗耀                                              |            |    |              |                            |                               |    |     |              |               |
| ▲ 小人信息                                              | (1) (中田(0) 戸校(注)                                            | 0) 未把2種(0) |    |              |                            |                               |    |     |              | 98 <u>~98</u> |
| 😑 Recitio                                           | 文件列表(1774)                                                  |            |    |              |                            |                               |    |     |              |               |
| B的文件                                                | 88                                                          | 版本         | 语言 | 状态           | 上傳人                        | 上待时间                          | 發注 | 和注意 | ลัก          |               |
| <b>粮</b> . 用的会议                                     | 1. 所有申请书盖章版扫描件                                              |            |    |              |                            |                               |    |     | 滚旋文件 无文件说明   |               |
|                                                     | 不重要的文件.pdf                                                  | 0          | 中文 | 正常           | 工作人员(CRA)                  | 2021-01-24 17:24              |    | 8   | 修改状态 活动附件 批注 |               |
| A cruses                                            | <ol> <li>所有涉及人造办审批的伦理批件扫描件</li> <li>必然非常希望学习运行提供</li> </ol> |            |    |              |                            |                               |    |     | ● 「「「」」」     |               |
| Cumo(o)                                             | 4. 人造力設件目留件:人造力备实成功回族目缀                                     | 14         |    |              |                            |                               |    |     | 派加文件 无文件说明   |               |
|                                                     | 5. 特殊情况与人选办沟道的邮件截图PDF                                       |            |    |              |                            |                               |    |     | 添加文件 无文件说明   |               |
|                                                     | 6. 料他                                                       |            |    |              |                            |                               |    |     | 添加文件 无文件说明   |               |
|                                                     | 当前状态已上伸的文件: 1个                                              |            |    |              |                            |                               |    |     |              |               |
|                                                     |                                                             |            |    |              |                            |                               |    |     |              |               |
|                                                     |                                                             |            |    |              |                            |                               |    |     |              |               |
|                                                     |                                                             |            |    |              |                            |                               |    |     |              |               |
|                                                     |                                                             |            |    |              |                            |                               |    |     |              |               |
|                                                     |                                                             |            |    |              |                            |                               |    |     |              |               |
|                                                     |                                                             |            |    |              |                            |                               |    |     |              |               |
|                                                     |                                                             |            |    |              |                            |                               |    |     |              |               |
|                                                     |                                                             |            |    |              |                            |                               |    |     |              |               |
|                                                     |                                                             |            |    |              |                            |                               |    |     |              |               |
|                                                     |                                                             |            |    | Copyright 20 | 14-2022(1.0.2-SNAPSHOT) 机州 | 图章科技有限公司 技术支持电话 0571-86822782 |    |     |              |               |

|                           |                                                                                             |                                                                                                    |            | <b>P</b> 0 E |
|---------------------------|---------------------------------------------------------------------------------------------|----------------------------------------------------------------------------------------------------|------------|--------------|
| 🗐 1800 ESS (1)            | 项目信息 > 进传资源管理                                                                               |                                                                                                    |            |              |
| <ul> <li>BM/RE</li> </ul> | ▶ 项目名称: 药物立项流程                                                                              |                                                                                                    |            |              |
| 🛃 个人信息                    | 1918 3270 MISOUD                                                                            |                                                                                                    |            |              |
| 🔿 Resautt                 | 不重要的文件 pdf 读得                                                                               |                                                                                                    |            | 停款状态 透面      |
| Electrica (*              | 版本:                                                                                         | 适言: 中文                                                                                                    | 秋志: 正常     |              |
| 101. FEIDER               | 上微人: 工作人员(CRA)                                                                              | 上傳明詞: 2021-01-24 17:24                                                                                               | 筆主         |              |
| C BANKIN                  | 期件列表                                                                                        |                                                                                                    |            | ISLCP214     |
| EM 5505                   | 名称 上伸入                                                                                      | Field                                                                                                    | 要作         |              |
| CTMS(S)                   | □ P ★ ♣ 页面: 1/32                                                                            | - + 自認解放 :                                                                                                    |            | 源加助主 显示批注 >> |
|                           | (明重日)<br>Java<br>(秋本号) 利定回い<br>1.0.0 (可重日日典区技术が                                             | 2 JAVA 开发手册<br>开发手册<br><sup>更新日期</sup> 卷 在<br>2016.12.7 智说用Java 金序公开                                                 |            |              |
|                           | <ul> <li>一、编程规约</li> <li>(一)命名规约         <ol> <li>【張利】所有编程相关命名均不能以下致反例:</li></ol></li></ul> | i機成美元符号开始。也不能以下划线成美元符号结束。<br>/ name_ / name\$ / Object\$<br>© Computational Sample Samplescont Munitation名の まままが知道ので | 1484227182 |              |

#### 点击操作列的批注按钮,可以进入文件详情添加批注

|               |                         |             |    |               |                            |                                 |    |    |              | 💷 👂 🕫 🖬 |
|---------------|-------------------------|-------------|----|---------------|----------------------------|---------------------------------|----|----|--------------|---------|
| 😫 F820558 (1) | 项目信息 > 进传资源管理           |             |    |               |                            |                                 |    |    |              |         |
|               | ▶ 项目名称: 药物立项品程          |             |    |               |                            |                                 |    |    |              |         |
| ■ 个人信息        | 详惯 文件 流程状态              |             |    |               |                            |                                 |    |    |              | 同意不同意   |
| · Resald      | 全導(1) 正常(1) 停用(0) 已能    | 推(0) 未批准(0) |    |               |                            |                                 |    |    |              |         |
| B的文件          | 文件列表(1774)              |             |    |               |                            |                                 |    |    |              |         |
| -             | 名称                      | 版本          | 语言 | 状态            | 上傳人                        | 上接时间                            | 發注 | 批注 | 操作           |         |
| and community | 1. 所有申请书盖章坂归振件          |             |    |               |                            |                                 |    |    | 港加文件 无文件说明   |         |
| Torrena .     | 不重要的文件.pdf              | 0           | 中文 | 正常            | 工作人员(CRA)                  | 2021-01-24 17:24                |    |    | 律欲状态 潜加时件 批注 | ]       |
| estants 📷     | 2. 所有涉及人造办审批的伦理批件扫描件    |             |    |               |                            |                                 |    |    | 港加文件 无文件说明   |         |
| CTMS(S)       | 3. 承诺书盖章签字版扫描件          |             |    |               |                            |                                 |    |    | 派加文件 无文件说明   |         |
|               | 4. 人造办批件扫描件: 人造办备案成功回读扫 | 山美作         |    |               |                            |                                 |    |    | 语加文件 无文件说明   |         |
|               | 5. 特殊情况与人遗办沟道的邮件截图PDF   |             |    |               |                            |                                 |    |    | 滚加文件 无文件说明   |         |
|               | 6. 其伯                   |             |    |               |                            |                                 |    |    | 添加文件 无文件调明   |         |
|               | 当前状态已上传的文件:1个           |             |    |               |                            |                                 |    |    |              |         |
|               |                         |             |    |               |                            |                                 |    |    |              |         |
|               |                         |             |    |               |                            |                                 |    |    |              |         |
|               |                         |             |    |               |                            |                                 |    |    |              |         |
|               |                         |             |    |               |                            |                                 |    |    |              |         |
|               |                         |             |    |               |                            |                                 |    |    |              |         |
|               |                         |             |    |               |                            |                                 |    |    |              |         |
|               |                         |             |    |               |                            |                                 |    |    |              |         |
|               |                         |             |    |               |                            |                                 |    |    |              |         |
|               |                         |             |    |               |                            |                                 |    |    |              |         |
|               |                         |             |    |               |                            |                                 |    |    |              |         |
|               |                         |             |    |               |                            |                                 |    |    |              |         |
|               |                         |             |    | © Copyright 2 | 014-2022(1.0.2-SNAPSHOT) 분 | 1州國草科技有限公司 技术支持电话 0571-86622782 |    |    |              |         |

| P t                | 🕽 页쿄: 🔤 1                   | 1/32                                               |                                      |                                | - + Mithilitet = |  | 添加批注 显示批注 |
|--------------------|-----------------------------|----------------------------------------------------|--------------------------------------|--------------------------------|------------------|--|-----------|
|                    |                             | 阿黑巴                                                | 巴 JAVA 开发手带                          |                                |                  |  |           |
|                    |                             | Java                                               | 开发手册                                 |                                |                  |  |           |
|                    | 版本号                         | 制定团队                                               | 更新日期                                 | 备 注                            |                  |  |           |
|                    | 1.0.0                       | 阿里巴巴集团技术部                                          | 2016.12.7                            | 首次向 Java 业界公开                  |                  |  |           |
| (—)                | 命名规约                        | 内                                                  |                                      |                                |                  |  |           |
| ( <b>—</b> )<br>1. | 命名规当 【强制】所有                 | 5]<br>编程相关命名均不能以下支                                 | 刘线或美元符号开始                            | 台,也不能以下划线或美元符                  | 号结束。             |  |           |
|                    | 又例: _nan                    | pe /name / \$Object                                | / name_ / n                          | ame\$ / Object\$               |                  |  |           |
| 2.                 | 【独制】所有:<br>说明:正确的<br>也要避免采用 | 编程相关的邮名产豪使用#<br>]英文拼写和语法可以让阅i<br>]。                | #首与央又混合的7<br>卖者易于理解,避                | 7式,更不允许直接使用中文<br>免歧义。注意,即使纯拼音; | 命名方式             |  |           |
|                    | 反例: DaZl                    | hePromotion [打折] / ge                              | tPingfenByName()                     | [评分] / int 变量 = 3;             |                  |  |           |
|                    | 正例: ali<br>名称,可视为           | / alibaba / taobao / cu<br>9英文。                    | ainiao / aliyun .                    | / youku / hangzhou 等国际         | 示通用的             |  |           |
| 3.                 | 【强制】类名<br>的相关命名)            | 5使用 UpperCamelCase 风格<br>D0 / DT0 / V0 / DAO 等。    | 8,必须遵从驼峰刑                            | 《式,但以下情形例外: (《                 | 页域模型             |  |           |
| 1                  | 正例: Marcol<br>反例: macrol    | Polo / UserDO / XmlServ<br>Polo / UserDo / XMLServ | ice / TcpUdpDeal<br>ice / TCPUDPDeal | / TaPromotion<br>/ TAPromotion |                  |  |           |
| 4.                 | 【强制】方法                      | 5名、参数名、成员变量、                                       | 局部变量都统一使                             | 用 lowerCamelCase 风格,点          | 必须遵从             |  |           |

点击添加批注,再点击内容需要添加批注的地方,会出现输入批件的输入框,输入内容后点 击提交,保存成功

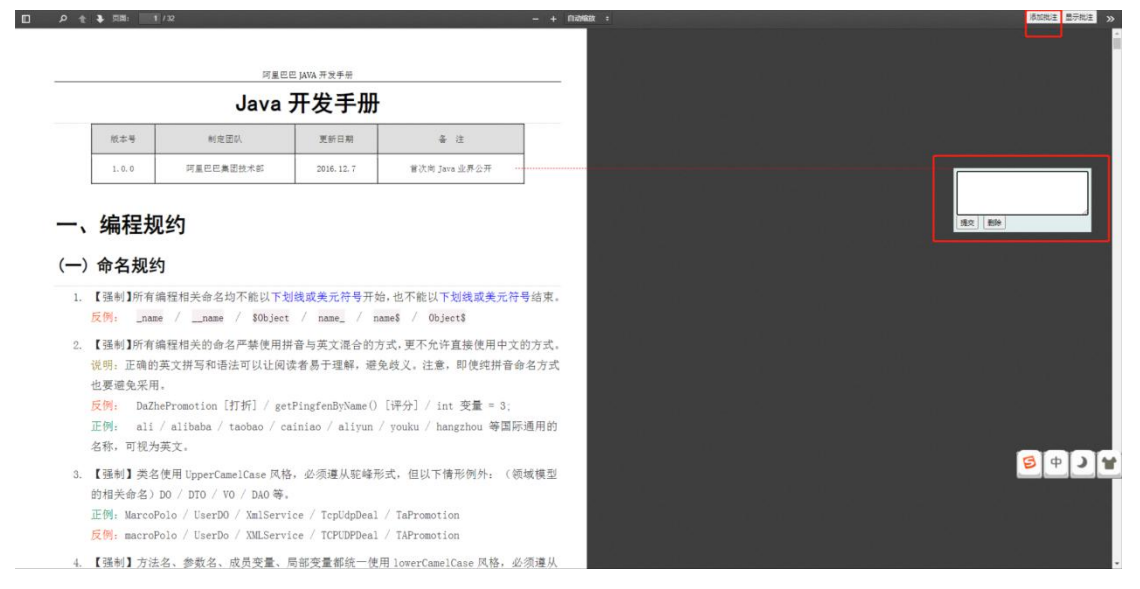

如若审核不通过,点击不同意按钮,输入审核意见并提交。CRA 将重新收到遗传资料填报任务,需要重新递交

|                                                | #                                                                                                    |    | <b> /</b> 0 G            |
|------------------------------------------------|----------------------------------------------------------------------------------------------------|----|--------------------------|
| <ul> <li>BANESS (1)</li> <li>BANSEE</li> </ul> | 第日成長 > 法令批測管理<br>▶ 18日本時 - 許全式成績<br>[評論]                                                                                                    |    | 東京「不満日」                  |
|                                                | 1月10日         2月10日         月月10日         月月10日         月月10日         日         日 |    |                          |
| ANT FRAMERIA                                   | 品的<br>1. 所有中语书蓝章级记录件                                                                                                    | 推注 | 重作<br>活放文件 无文件说明         |
|                                                | 不重要2020年 pdf                                                                                                    | ۵  | 物改化态 活动的体 脱注             |
| CTMS(S)                                        | 2.所作成及3款分量批約化量批約2.3%件<br>3.承诺作品在在学校印刷件                                                                                                    |    | 清加交体 无交体说明<br>清加交体 无交体说明 |
|                                                | 4、人造小批用目標件/人造小量型成功用目展用                                                                                                    |    | 清加文件 无文件说明               |
|                                                | 5.特殊電視与人間的時間都图PDF                                                                                                    |    | · 通知文件 无文件规则             |
|                                                | 6. 時間<br>目前状态已上例如文体: 1个                                                                                                    |    | 治压灭体 无灭体说明               |
|                                                | 88 P.C                                                                                                    |    |                          |
|                                                | @ Copyright 2014-2022(1.0.2-GNAPSHOT) 机外质原料检查层公司 技术支持电话 6571-86622782                                                                                                    |    |                          |

如若审核通过,点击同意按钮,意见可以不输入并提交。进入到承诺书上传环节,CRA 在我的任务中收到任务。

|                               | 项目信息 > 进传资源管理                  |               |                                                    |         |       |
|-------------------------------|--------------------------------|---------------|----------------------------------------------------|---------|-------|
|                               | ▶ 项目名称: 药物立液流理                 |               |                                                    |         |       |
| <b>展</b> 个人信息                 | <b>洋值</b> 文件 清程就态              |               |                                                    |         | 用意不同意 |
| · Finist                      | 遗传资源破毁详细                       | 同意            |                                                    | - 🛛 ×   |       |
| E Servet                      | 制建时间                           |               | 喻定過过该项目"遗传办项目资料审核"吗?                               |         |       |
|                               | 铁行状态                           | 99:           |                                                    |         |       |
| THE PERMANA                   | 项目类型:                          |               |                                                    |         |       |
|                               | 审批处型:                          |               |                                                    |         |       |
| E FUISTIN                     | 事批项目:                          |               |                                                    |         |       |
| CTMS(S)                       | 项目基否存在网络出境:                    |               |                                                    |         |       |
| Contract of the second second | 具体描述出境样品内容及数量:                 |               |                                                    |         |       |
|                               | 项目出境样品是否有未审批或 <b>起审批范围</b> 情况: |               |                                                    |         |       |
|                               | 具体描述读描究:                       |               |                                                    |         |       |
|                               | 项目是否存在欢娱出境:                    |               |                                                    |         |       |
|                               | 具体描述出境政黨內容及政量:                 |               |                                                    |         |       |
|                               | 项目出境政旗是百有米軍武或超軍政范围情况:          |               |                                                    |         |       |
|                               | 具体描述波振光:                       |               |                                                    |         |       |
|                               |                                |               |                                                    |         |       |
|                               |                                |               |                                                    |         |       |
|                               |                                |               |                                                    |         |       |
|                               |                                |               |                                                    |         |       |
|                               |                                |               | 肥本 半洲                                              |         |       |
|                               |                                |               |                                                    |         |       |
|                               |                                |               |                                                    |         |       |
|                               |                                |               |                                                    |         |       |
|                               |                                |               |                                                    |         |       |
|                               |                                | © Capyright 2 | 2014-2022(1.0.2-6NAPSHOT) 杭州国草科技有限公司 技术支持电话 0571-8 | 6622782 |       |

## 3.3 承诺书上传

CRA 执行承诺书上传任务,默认进入文件列表

|           |                     |         |          |               |                                  |                               |                   |           |                     | CRA(工作人员) | ۶   |    |
|-----------|---------------------|---------|----------|---------------|----------------------------------|-------------------------------|-------------------|-----------|---------------------|-----------|-----|----|
|           |                     |         |          |               |                                  | "注意: 红色表示此任务!                 | 助行巴超期,请尽快执行。(默认73 | Ð         |                     |           |     |    |
| 任务名称:     | 请这样 🗸 🗸             | 黄田号:    |          |               |                                  |                               |                   |           |                     |           |     | 23 |
| SWEE      | 历史任务                |         |          |               |                                  |                               |                   |           |                     |           |     |    |
| 质腔节点(2)   | 伦理审核节点 (12)         | 项目节点(7) | 遺体内石点(0) | 文件上传节点(1)     | 臺雲上传节点(0)                        | 正本上传节点(1) 药物节点                | (13)              |           |                     |           |     |    |
| 任务名称      | 這程状态                |         | 8        | 大志            | 内容                               |                               | 执行人               | 候选人       | 创建时间                |           | 操作  | _  |
| 录语书上传     | **。点击预定             |         | 3        | R分配           | 项目受理号 庙2021-650                  | 项目名称 药物立项流程                   |                   | CRA(工作人员) | 2021-01-24 17:40:31 |           | 执行  |    |
| 會同正本上     | 传 "1.点击预范           |         | ł        | 利行中           | 项目受理导 编2021-650<br>型 主协议,项目名称-药物 | 合同受理导:主-2021-36842.合用<br>立项流程 | 8獎 CRA (工作人员)     | CRA(工作人质) | 2021-01-24 16:55:13 |           | 执行  |    |
| 项目创建      | *1.成击损范             |         | 3        | 的配            | 项目受理号 % 6.项目名称                   | : 科研立项选程                      |                   | CRA(工作人质) | 2021-01-24 16:03:34 |           | 执行  |    |
| 出入库创建     | <b>*1.</b> 2 + 19 Z |         | ,        | K9 IE         |                                  |                               |                   | CRA(工作人员) | 2021-01-22 19:11:26 |           | 执行  |    |
| 出入库创建     | ""。琼贵预览             |         |          | 的配            |                                  |                               |                   | CRA(工作人员) | 2021-01-22 19:11:26 |           | 执行  |    |
| 出入库创建     | <b>"1.</b> #8972    |         | 2        | 19 <b>1</b> 6 |                                  |                               |                   | CRA(工作人员) | 2021-01-22 19:09:22 |           | 执行  |    |
| 出入库创建     | <b>1.</b> 28992     |         | į        | RH BE         |                                  |                               |                   | CRA(工作人员) | 2021-01-22 19:09:22 |           | 执行  |    |
| 出入库创建     | <b>1.</b> 4892      |         | ,        | 19 <b>6</b> 2 |                                  |                               |                   | CRA(其作人质) | 2021-01-22 18:47:14 |           | 执行  |    |
| 出入库创建     | **。点击预定             |         |          | ■分配           |                                  |                               |                   | CRA(工作人质) | 2021-01-22 18:47:14 |           | 执行  |    |
| 出入库创建     | <b>*1.</b> 6892     |         | 3        | 1968          |                                  |                               |                   | CRA(工作人质) | 2021-01-22 18:25:05 |           | 执行  |    |
| 出入库创建     | **。点击预定             |         | 2        | R分配           |                                  |                               |                   | CRA(工作人员) | 2021-01-22 18:25:04 |           | 执行  |    |
| 出入库创建     | <b>*1.</b> 28972    |         | 2        | 1911C         |                                  |                               |                   | CRA(工作人間) | 2021-01-22 18:05:36 |           | 执行  |    |
| 出入率创建     | *2。点击预范             |         | ,        | 的配            | 项目受理号 - 82021-644                | 药物入库审核                        |                   | CRA(工作人员) | 2021-01-22 18:05:36 |           | 执行  |    |
| 出入库创建     | "是成而预定              |         | ,        | KO BE         |                                  |                               |                   | CRA(工作人员) | 2021-01-22 18:05:35 |           | 执行  |    |
| ac 44.412 |                     |         |          | -/183         | 项目受理导由2021-648,                  | 医拉克水带 %。 医拉黄型 临床试             | 328               | 001/T#181 |                     |           | *** |    |

|               |                            |         |    |                  |                                 |                         |    |    |                      | 0 🤌 🕫 E |
|---------------|----------------------------|---------|----|------------------|---------------------------------|-------------------------|----|----|----------------------|---------|
| 🕲 Ranees (38) | 項目信息 > 进传资源管理              |         |    |                  |                                 |                         |    |    |                      |         |
| BMRB          | ▶ 项目名称: 药物立项流程             |         |    |                  |                                 |                         |    |    |                      |         |
| 日本人信息         | 14.16 XH WRKE              |         |    |                  |                                 |                         |    |    |                      | 上传承诺书   |
| 🗩 Reside      | 11日本(1) 正常(1) 停用(0) 日就進(0) | 未现/隹(0) |    |                  |                                 |                         |    |    |                      |         |
|               | 文件列表(1774)                 |         |    |                  |                                 |                         |    |    |                      |         |
| 48. 我的会议      | 名称                         | 版本      | 透言 | 状态               | 上传人                             | 上伸时间                    | 整注 | 批注 | 操作                   |         |
| · Broth       | 1.所有申請书盖草版扫描件              |         |    |                  |                                 |                         |    |    | 漆加文件 无文件说明           |         |
|               | 小面前61216 b08               | 0       | 中文 | 正常               | 工作人员(CRA)                       | 2021-01-24 17:24        |    |    | 律战状态 涂加附件 批注 下數      |         |
| an survey     | 2. 所有涉及人造办审批的伦理批件扫描件       |         |    |                  |                                 |                         |    |    | 添加文件 无文件说明           |         |
| CTMS(S)       | 3. 承诺书盖章签字版归稿件             |         |    |                  |                                 |                         |    |    | 请加文件 无文件说明           |         |
|               | 4. 人遗办批件扫描件:人遗办备案或功回执扫描件   |         |    |                  |                                 |                         |    |    | 清加文件 无文件说明           |         |
|               | 5.19年間入口人面的活用的即杆截型PUF      |         |    |                  |                                 |                         |    |    |                      |         |
|               |                            |         |    |                  |                                 |                         |    |    | 1940.X14 75.X1416.01 |         |
|               | HEADELTHOUGH IT            |         |    |                  |                                 |                         |    |    |                      |         |
|               |                            |         |    |                  |                                 |                         |    |    |                      |         |
|               |                            |         |    |                  |                                 |                         |    |    |                      |         |
|               |                            |         |    |                  |                                 |                         |    |    |                      |         |
|               |                            |         |    |                  |                                 |                         |    |    |                      |         |
|               |                            |         |    |                  |                                 |                         |    |    |                      |         |
|               |                            |         |    |                  |                                 |                         |    |    |                      |         |
|               |                            |         |    |                  |                                 |                         |    |    |                      |         |
|               |                            |         |    |                  |                                 |                         |    |    |                      |         |
|               |                            |         |    |                  |                                 |                         |    |    |                      |         |
|               |                            |         |    |                  |                                 |                         |    |    |                      |         |
|               |                            |         |    |                  |                                 |                         |    |    |                      |         |
|               |                            |         |    | © Copyright 2014 | 1-2022(1.0.2-SNAPSHOT) 杭州提菜科技有限 | 公司 技术支持电话 0571-86522782 |    |    |                      |         |
|               |                            |         |    |                  |                                 |                         |    |    |                      |         |

点击上传承诺书,选择文件并提交,机构资料管理员收到承诺书审核任务

|                            |                          |                                                                         |     | 🛓 CRA(I1#16) 🏓 🖓 🖪    |
|----------------------------|--------------------------|-------------------------------------------------------------------------|-----|-----------------------|
| 👩 FlanEst (38)             | 项目信息 > 进传资源管理            |                                                                         |     |                       |
| <ul> <li>50/#EI</li> </ul> | ▶ 项目名称: 药物立项充度           |                                                                         |     |                       |
| 民 个人信息                     | 評價 文件 流程状态               |                                                                         |     | 上传承诺哲                 |
| 🗢 Resiste                  | 全部(1) 正常(1) 停用(0) 已就准(0) | 未起意(3)                                                                  |     |                       |
| E 500294                   | 文件列表(1774)               |                                                                         |     |                       |
| IN BOORIS                  | 88                       |                                                                         | 和注意 | sin .                 |
|                            | 1. 所有申请书盖章版扫描件           |                                                                         |     | 派成文件 无文件说明            |
|                            | 不重要的文件。pdf               | • 文化 [[] (1)(4)(1)(4)(4)(4)(4)(4)(4)(4)(4)(4)(4)(4)(4)(4)               | 0   | 静武状态 清加附件 脱注 下戰       |
| E Funser                   | 2. 所有涉及人造办审批的必要批件扫描件     | (Hell California)                                                       |     | 混加文件 无文件说明            |
| CTMS(S)                    | 3. 杀诺书盖章签字版扫描件           |                                                                         |     | 请加文件 无文件说明            |
|                            | 4、人造办批件扫描件/人选办备案成功回执扫描件  |                                                                         |     | 语加文件 无文件讯明            |
|                            | 5. 特殊编码与人进力污遣的邮件截图PDF    |                                                                         |     | 通加文件 无文件说明            |
|                            | 5. Ad                    |                                                                         |     | 10.10.X14 +2.X1419169 |
|                            | HEROCLIPELXIE: 17        |                                                                         |     |                       |
|                            |                          |                                                                         |     |                       |
|                            |                          |                                                                         |     |                       |
|                            |                          |                                                                         |     |                       |
|                            |                          |                                                                         |     |                       |
|                            |                          | 200 ×10                                                                 |     |                       |
|                            |                          |                                                                         |     |                       |
|                            |                          |                                                                         |     |                       |
|                            |                          |                                                                         |     |                       |
|                            |                          |                                                                         |     |                       |
|                            |                          |                                                                         |     |                       |
|                            |                          | @ Capyright 2014-2022(1.0.2-GNAPGHOT) 秋州隔宽55/传由即公司 除水支持南京 0571-86622782 |     |                       |
|                            |                          |                                                                         |     |                       |

## 3.4 承诺书审核

机构资料管理员在我的任务中执行承诺书审核任务,默认进入详情页面

|                                                                                                    |                                                                                                    |                 |                                         |                                                                                                    |                |                     | P 0 E                  |
|----------------------------------------------------------------------------------------------------|----------------------------------------------------------------------------------------------------|-----------------|-----------------------------------------|----------------------------------------------------------------------------------------------------|----------------|---------------------|------------------------|
| 🕑 FEMEESS (1)                                                                                                    |                                                                                                    |                 | 129: 0                                  | [色表示此任务执行已编辑,请尽快执行。 ()                                                                                                    | 默以7天)          |                     |                        |
|                                                                                                    | 任务名称: 清选择 > 雪田号:                                                                                                    |                 |                                         |                                                                                                    |                |                     |                        |
| 10 个人信息                                                                                                    | TANKS RAILS                                                                                                    |                 |                                         |                                                                                                    |                |                     |                        |
| Bi Trobe                                                                                                    |                                                                                                    | 0 25mm df (0)   |                                         |                                                                                                    |                |                     |                        |
| O ressau                                                                                                    | SEEDING AND AND AND AND AND AND AND AND AND AND                                                                                                    | 7 8218 1278 (V) |                                         |                                                                                                    |                |                     |                        |
| - Busicott                                                                                                    | 任务名称 机推改器                                                                                                    | 82              | 内容                                      | 现行人                                                                                                    | \$12A          | 他運行向                | 操作                     |
| ALL FRENCHIC                                                                                                    | 承诺书审核 **▲点击投发                                                                                                    | 执行中             | 项目受理导/组2021-650,项目名称-药物立项流程             | 1.000                                                                                                    | COMPANY OF ANY | 2021-01-24 17:46:08 | 执行                     |
| TRADELINE                                                                                                    |                                                                                                    |                 | 報页 20 ♥ 条共 1 条                          | 医上一页 1/1 下一页 尾页 第 1                                                                                                    | <b>₹</b>       |                     |                        |
| tenston 🔝                                                                                                    |                                                                                                    |                 |                                         |                                                                                                    |                |                     |                        |
| nt CTMS(S)                                                                                                    |                                                                                                    |                 |                                         |                                                                                                    |                |                     |                        |
|                                                                                                    |                                                                                                    |                 |                                         |                                                                                                    |                |                     |                        |
|                                                                                                    |                                                                                                    |                 |                                         |                                                                                                    |                |                     |                        |
|                                                                                                    |                                                                                                    |                 |                                         |                                                                                                    |                |                     |                        |
|                                                                                                    |                                                                                                    |                 |                                         |                                                                                                    |                |                     |                        |
|                                                                                                    |                                                                                                    |                 |                                         |                                                                                                    |                |                     |                        |
|                                                                                                    |                                                                                                    |                 |                                         |                                                                                                    |                |                     |                        |
|                                                                                                    |                                                                                                    |                 |                                         |                                                                                                    |                |                     |                        |
|                                                                                                    |                                                                                                    |                 |                                         |                                                                                                    |                |                     |                        |
|                                                                                                    |                                                                                                    |                 |                                         |                                                                                                    |                |                     |                        |
|                                                                                                    |                                                                                                    |                 |                                         |                                                                                                    |                |                     |                        |
|                                                                                                    |                                                                                                    |                 |                                         |                                                                                                    |                |                     |                        |
|                                                                                                    |                                                                                                    |                 |                                         |                                                                                                    |                |                     |                        |
|                                                                                                    |                                                                                                    |                 |                                         |                                                                                                    |                |                     |                        |
|                                                                                                    |                                                                                                    |                 |                                         |                                                                                                    |                |                     |                        |
|                                                                                                    | 1200                                                                                                    |                 | © Copyright 2014-2022(1.0.2-SNAPSHOT) ! | 抗州蔬菜科技有限公司 技术支持电话 05714                                                                                                    | 86522782       |                     |                        |
| and the second second s | a strategy                                                                                                    |                 | -                                       |                                                                                                    |                |                     |                        |
|                                                                                                    |                                                                                                    |                 |                                         |                                                                                                    |                |                     |                        |
|                                                                                                    | =                                                                                                    |                 |                                         |                                                                                                    |                |                     | <b>2</b> 0 E           |
| NU TRACTOL ( 1 )                                                                                                    |                                                                                                    |                 |                                         |                                                                                                    |                | (1)                 | <b>)</b> / 0 E         |
| 我的任务(1)                                                                                                    | 注<br>项目信息 > 遗传资源管理                                                                                                    |                 |                                         |                                                                                                    |                |                     | P 0 E                  |
| <ul> <li>         - 野助の任時(1)         -         -         ・         手助の任時(1)         -         ・         ・         ・</li></ul>                                                                                                    | <ul> <li>項目信息 &gt; 法传统逻辑管理</li> <li>/ 項目信息 : 行收立须规理</li> <li>/ 項目常</li> <li>/ 交換</li> <li>(文件)</li> <li>/ 资程状态</li> </ul>                                                                                                    |                 |                                         |                                                                                                    |                | (8)188              |                        |
| 22 我的任务(1)<br>● 我的项目<br>反 个人信息                                                                                                    | □<br>項目信息 > 進行波測整理<br>→ 項目信息 > 進行波測整理<br>・ 項目信息 - 進行波測度<br>「評論<br>文件 満知状态<br>→ 通知状态                                                                                                    |                 |                                         |                                                                                                    |                |                     |                        |
| <ul> <li>第86日年(1)</li> <li>第86日年(1)</li> <li>第86項目</li> <li>第66項目</li> <li>第86項目</li> </ul>                                                                                                    | 日<br>第日<br>第日日年 - 通行法が寄留<br>・ 項目式称: 行きたが思想<br>第時<br>二次日<br>二次日<br>二次日<br>二次日<br>二次日<br>二の日<br>二の日<br>二の日<br>二の日<br>二の日<br>二の日<br>二の日<br>二の                                                                                                    |                 |                                         | 2021-01-24                                                                                                    |                |                     | P 0 C                  |
| <ul> <li>2 我的任务(1)</li> <li>予約項目</li> <li>民 个人信息</li> <li>予約調息</li> <li>予約調息</li> <li>予約調息</li> </ul>                                                                                                    | XEIGG > M+207812           XEIGG > M+207812           XEIG : PhotoSAM           NR           XEI : PhotoSAM           NR           XEI : PhotoSAM           NR           XEI : PhotoSAM           NR           XEI : PhotoSAM           NR           XEI : PhotoSAM           NR           XEI : PhotoSAM           NR                                                                                                    |                 |                                         | 2821-01-24<br>約/5年                                                                                                    |                |                     | P 0 C                  |
| <ul> <li>2) 我的任务(1)</li> <li>● 我的項目</li> <li>民 个人信息</li> <li>● 我的消息</li> <li>● 我的消息</li> <li>■ 我的消息</li> <li>■ 我的文件</li> <li>30.我的会议</li> </ul>                                                                                                    | 第日後後 > 法行会許書籍<br>- 名称名称: 中心立地が相<br>第19 末日 - 元年立地が相<br>日本完成を設まれる<br>- 名称名称: 日本の立地が相<br>- 二日本の一日本の一日本の一日本の一日本の一日本の一日本の一日本の一日本の一日本の一                                                                                                    |                 |                                         | 2021-01-24<br>명시구마<br>위에 11                                                                                                    |                | (8.88               | RB (7328)              |
| <ul> <li>資 務約任券(1)</li> <li>予約第日</li> <li>民 个人信息</li> <li>予約第</li> <li>予約第</li> <li>第約第</li> <li>取約第</li> <li>取約第</li> <li>取約第</li> </ul>                                                                                                    |                                                                                                    |                 |                                         | 2021-0-24<br>例5年<br>例句<br>電覧                                                                                                    |                | (8.95               | <b>R</b> B <b>T</b> RB |
| <ul> <li>2 税約任条(1)</li> <li>2 税約用目</li> <li>2 税約用目</li> <li>2 税約用目</li> <li>2 税約用目</li> <li>2 税約用目</li> <li>2 税約用目</li> <li>2 税約用目</li> <li>2 税約用目</li> <li>2 税約用目</li> <li>2 税約用目</li> <li>2 税約用目</li> <li>2 税約用目</li> <li>2 税約用目</li> <li>2 税約用目</li> <li>2 税約用目</li> <li>2 税約用目</li> </ul>                                                                                                    |                                                                                                    |                 |                                         | 2021-61-24<br>例子中<br>原稿<br>編集                                                                                                    |                |                     | P 0 E                  |
| <ul> <li>2007代多(1)</li> <li>9105年日</li> <li>夏イム気息</li> <li>9105月日</li> <li>9105月日</li> <li>9105月日</li> <li>9105月日</li> <li>9105月日</li> <li>9105月日</li> <li>第105月</li> <li>第105月</li> <li>第105月</li> <li>第105月</li> <li>第105月</li> <li>第105月</li> </ul>                                                                                                    |                                                                                                    |                 |                                         | 2021-01-24<br>四日<br>四日<br>二日<br>二日<br>二日<br>二日<br>二日<br>二日<br>二日<br>二日<br>二日<br>二日<br>二日<br>二日<br>二日                                                                                                    |                |                     | P 9 C                  |
|                                                                                                    |                                                                                                    |                 |                                         | 2021-01-34<br>例4年<br>例如<br>編集<br>篇<br>篇                                                                                                    |                |                     | P 0 C                  |
| <ul> <li>● Stability (1)</li> <li>● Stability</li> <li>● Stability</li> <li>●</li></ul>                                                                                                    |                                                                                                    |                 |                                         | 2021-01-24<br>然(子中<br>内中<br>電覧<br>編集<br>音<br>不送明                                                                                                    |                |                     | P 0 E                  |
|                                                                                                    |                                                                                                    |                 |                                         | 2021-07-24<br>例5年<br>7月<br>第日<br>編集<br>第<br>日                                                                                                    |                |                     |                        |
| <ul> <li>■ FRINCES (1)</li> <li>● FRINTEE</li> <li>■ FRINTEE</li> <li>■</li></ul>                                                                                                    |                                                                                                    |                 |                                         | 2021-01-24<br>例如中<br>的物<br>單就<br>二<br>二<br>一<br>一<br>一<br>一<br>一<br>一<br>一<br>一<br>一<br>一<br>一<br>一<br>一<br>一<br>一<br>一<br>一                                                                                                    |                |                     | P O C                  |
| <ul> <li>● FUENCES (1)</li> <li>● FUENTEE</li> <li>● FUENTEE</li> <li>● FUENTEE</li> <li>● FUENTEE</li> <li>● FUENTEE</li> <li>● FUENTEE</li> <li>● FUENTEE</li> <li>● FUENTEE</li> <li>● FUENTEE</li> <li>● FUENTEE</li> <li>● FUENTEE</li> </ul>                                                                                                    |                                                                                                    |                 |                                         | 2021-01-24<br>例句<br>■批<br>編集<br>頁<br>不動明<br>篇                                                                                                    |                |                     |                        |
| <ul> <li>■ FARACES(1)</li> <li>● FARASE</li> <li>■ FARASE</li> <li>■</li></ul>                                                                                                    |                                                                                                    |                 |                                         | 20149-34<br>9/149<br>위험<br>물법<br>교환<br>공<br>제<br>지원픽<br>고원픽<br>지원픽                                                                                                    |                |                     |                        |
| 2 3397(58(1))  ③ 3397(58)  ④ 5397(58)  ④ 5397(58)  ④ 5397(58)  ④ 5397(58)  ④ 5397(58)  ④ 5397(58)  ▲ 5397(58)  ▲ 5397(58)                                                                                                    |                                                                                                    |                 |                                         | 2021-01-24<br>20.59<br>909<br><b>2014</b><br>2014<br>2014<br>2014<br>2014<br>2014<br>2014<br>2014<br>2014                                                                                                    |                |                     |                        |
| <ul> <li>● 5405455 (1)</li> <li>● 540548</li> <li>● 540548</li> <li></li></ul>                                                                                                    |                                                                                                    |                 |                                         | 2021-61-24<br>92년-61-24<br>97년<br>71년<br>71년<br>8<br>71년<br>8<br>71년<br>71년                                                                                                    |                |                     | P O C                  |
| <ul> <li>■ FRACES (1)</li> <li>● FRACES (1)</li> <li>● FRACES</li> <li>● FRACES</li> <l< th=""><th></th><th></th><th></th><th>2021-01-24<br/>2021-01-24<br/>2020</th><th></th><th></th><th></th></l<></ul>                                                                                                    |                                                                                                    |                 |                                         | 2021-01-24<br>2021-01-24<br>2020                                                                                                    |                |                     |                        |
| <ul> <li>■ FMDCES(1)</li> <li>● FMDDEE</li> <li>■ FMDDEE</li> <li>■ F</li></ul>                                                                                                    | INFIGE > 法代決計管理           1 (現在版 > 法代決計管理)           1 (現在版 : Rectify)           INFIGURATION           INFIGURATION |                 |                                         | 2021-01-24<br>例句<br>■11<br>                                                                                                    |                |                     |                        |
| <ul> <li>■ 500/058 (1)</li> <li>● 500/058</li> <li>● 500/058</li> <li>● 500/058</li> <li>■ 500/058</li> <li>■ 500/059</li> <li>▲ 500/059</li> <li>▲ 500/059</li> </ul>                                                                                                    | INERA > 法代決計管理           ・ (現在市・日本の工作業)           ・ (現在市・日本の工作業)           ・ (現在市・日本の工作業)           ・ (現在市・日本の工作業)           ・ (現在市・日本の工作業)           ・ (現在市・日本の工作業)           ・ (日本市・日本の工作業)           ・ (日本市・日本の工作業)           ・ (日本市・日本市・日本の工作業)           ・ (日本市・日本市・日本市・日本市・日本市・日本市・日本市・日本市・日本市・日本市・                                                                                                    |                 |                                         | 20149-34<br>9/17年<br>월명<br>월명<br>21<br>21<br>21<br>21<br>21<br>21<br>21<br>21<br>21<br>21<br>21<br>21<br>21                                                                                                    |                |                     |                        |
|                                                                                                    |                                                                                                    |                 |                                         | 202141-24<br>90년<br>78년<br>2021년<br>2021<br>2021 |                |                     |                        |
| <ul> <li>● おめにち (1)</li> <li>● おめにち (1)</li> <li>● おのあき</li> <li>● おのあき</li> <li>● おのあき</li> <li>● おのあき</li> <li>● おのあき</li> <li>● おのあき</li> <li>● おのあき</li> <li>● おのあき</li> <li>● おのあき</li> <li>● おのあき</li> <li>● おのあき</li> <li>● おのあき</li> <li>● おのあき</li> <li>● おのあき</li> <li>● おのま</li> <li>● おのま</li></ul>                                                                                                    |                                                                                                    |                 |                                         | 2021-01-24<br>901-9<br>901<br>14<br>14<br>15<br>15<br>15<br>15<br>15<br>15<br>15<br>15<br>15<br>15<br>15<br>15<br>15                                                                                                    |                |                     |                        |
| <ul> <li>■ FMDC55(1)</li> <li>● FMD588</li> <li>■ FMD588</li> <li>■ F</li></ul>                                                                                                    | INFIGE > 표준성공품별별           · 대표적 : 주변전 2008           · 대표적 : 주변전 2008           · 대표적 : 주변전 2008           · 대표적 · 대표적 2008           · 대표적 · 대표적 2008           · 대표적 · 대표적 2008           · 대표적 · 대표적 2008           · 대표적 2008                          |                 |                                         | 2021-01-34<br>約6<br>第8<br>編集<br>第<br>不動明<br>第                                                                                                    |                |                     |                        |
| P 2000155 (1)     P 2000158 (1)     P 2000158     アルス自己     P 2000158     P 2000159     P 2000159     P 200015     P 200015     P 200         | 田田氏県、主体地営業等等           ・ 日本市・日本の工作業           ・ 日本市・日本の工作業           「第二」、二日本           日本・日本の工作業           日本・日本の工作業           日本・日本の工作業           日本の工作業                                                                                                    |                 |                                         | 20149-34<br>男好年<br>開始<br>電転<br>電子<br>子<br>超考<br>名                                                                                                    |                |                     |                        |

如若审核不通过,点击不同意按钮,输入审核意见并提交。CRA 将重新收到承诺书上传任务, 需要重新递交

|                            | =                                                                                                    |                             |    | <b>.</b>         |
|----------------------------|----------------------------------------------------------------------------------------------------|-----------------------------|----|------------------|
| BINES (1)                  | 项目信息 > 遗传资源管理                                                                                                    |                             |    |                  |
|                            | ▶ 項目名称: 开始立项负担                                                                                                    |                             |    |                  |
| ■ 个人信息                     |                                                                                                    |                             |    | 月皇 不用皇           |
| <ul> <li>Reside</li> </ul> | <u>生命(2)</u> 正常(2) 伊用(0) 已起走(0) 未成本 不同意                                                                                                    | - 🛛 ×                       |    |                  |
| B002#                      | 文件列表(1774) 版四":                                                                                                    |                             |    |                  |
| ALL FRANKING               |                                                                                                    |                             | 批注 |                  |
| -                          | 1. http://dia.uk/dia.uk/                                                                                                    |                             |    |                  |
|                            |                                                                                                    |                             | 8  | BARC SUPP BL     |
| A manage                   | 2. 2019 A 2019 A | 4                           |    |                  |
| Constant.                  | A win Usa W 2 Filo Jan +                                                                                                    |                             |    |                  |
|                            |                                                                                                    |                             |    | Eternia Environt |
|                            | <ul> <li>・</li> <li>・</li></ul>                                                                                                    |                             |    |                  |
|                            | 6. 其他                                                                                                    |                             |    | 滚动文件 无文件说明       |
|                            | <b>翁相状态已上伸的文件:</b> 2个                                                                                                    |                             |    |                  |
|                            |                                                                                                    |                             |    |                  |
|                            |                                                                                                    |                             |    |                  |
|                            |                                                                                                    |                             |    |                  |
|                            |                                                                                                    |                             |    |                  |
|                            |                                                                                                    |                             |    |                  |
|                            |                                                                                                    |                             |    |                  |
|                            | 戦を                                                                                                    | 关闭                          |    |                  |
|                            |                                                                                                    |                             |    |                  |
|                            |                                                                                                    |                             |    |                  |
|                            |                                                                                                    |                             |    |                  |
|                            | @ Capyright 2014-2022(1.0.2-SNAPSHOT) 机出版                                                                                                    | 路接有限公司 技术支持电话 0571-86622782 |    |                  |

如若审核通过,点击同意按钮,意见可以不输入并提交。进入到遗传办批件上传环节,CRA 在我的任务中收到遗传办批件上传任务。

| RADAR 14             Second 1             Second 1                                                         |                     |                             |     |              |       |       | ه ۹   |
|----------------------------------------------------------------------------------------------------|---------------------|-----------------------------|-----|--------------|-------|-------|-------|
| • Postal         • Postal                                                                                                    | 2 FMES(38) 项目信息     | 8 > 进传资源管理                  |     |              |       |       |       |
| I Addit       IMACE       IMACE       <                                                                                                    | ● 我的项目              | F: 药物立浆点程                   |     |              |       |       |       |
| Notacia         Notacia         Notacia         Notacia           Notacia         Solubi         Solubi<                                                                                                    | · 个人信息              | ZIT INKINS                  |     |              |       |       | 9 不同意 |
| Norm         Norm         Norm <td< td=""><td>● Resit</td><td>原始銀江橋</td><td>同意</td><td></td><td></td><td>- 🛛 ×</td><td></td></td<>                                                                                                    | ● Resit             | 原始銀江橋                       | 同意  |              |       | - 🛛 × |       |
| N/00     00.00       00.00     00.00       00.00     00.00       00.00     00.00       00.00     00.00       00.00     00.00       00.00     00.00       00.00     00.00       00.00     00.00       00.00     00.00       00.00     00.00       00.00     00.00       00.00     00.00       00.00     00.00       00.00     00.00       00.00     00.00       00.00     00.00       00.00     00.00       00.00     00.00       00.00     00.00       00.00     00.00       00.00     00.00       00.00     00.00       00.00     00.00       00.00     00.00       00.00     00.00       00.00     00.00       00.00     00.00       00.00     00.00       00.00     00.00       00.00     00.00       00.00     00.00       00.00     00.00       00.00     00.00       00.00     00.00       00.00     00.00       00.00     00.00       00.00     00.00       00.00     <                                                                                                    | 新建时间<br>副 系的文件:     | 8                           |     | 确定通过该项目"承诺书间 | 审核"吗? |       |       |
| Rodk     Rodk       Rodk     Rodk       Rodk     Rodk <t< td=""><td>第行状态<br/>10 月2010-10</td><td>5</td><td>皇见:</td><td></td><td></td><td></td><td></td></t<>                                                                                                    | 第行状态<br>10 月2010-10 | 5                           | 皇见: |              |       |       |       |
| Rudia         Rudia           Strator         Rudia           Choose         Rudia/Superselage           Astancionalista         Rudia/Superselage           Rudia         Rudia/Superselage           Rudia         Rudia/Superselage           Rudia         Rudia/Superselage           Rudia/Superselage         Rudia/Superselage           Rudia/Superselage         Rudia/Superselage                                                                                                    | 和 3607200 项目关系      | <u>1</u> :                  |     |              |       |       |       |
|                                                                                                    | TRACK WILLS         | 11)<br>1                    |     |              |       |       |       |
| Image: Control (Control (Contro          | 188 1885555 東北湖目    |                             |     |              | 10    |       |       |
| Austrict Symbol       Rate Strate Symbol       Rate Symbol       Rate Symbol                                                                                                    | CTMS(S) 取目量音        | 音存在网络出境:                    |     |              |       |       |       |
| 的目の時意識様本地域通知で見始め     日本語の15月1日     日本語の15月1日     日本日本語の15月1日     日本語の15月1日     日本語の15月1日     日本日本日本日本語の15月1日     日本日本日本日本日本日本日本日本日本日本日本日本日本日本日本日本日本                                            | 具体描述                | 述出境样品內容及数量:<br>             |     |              |       |       |       |
| Australies       Bislaminication       Bislaminication       Bislaminication       Bislaminication       Bislaminication       Bislaminication       Bislaminication                                                                                                    | 現日出来                | 弗科品是否有未审批或 <b>应审批范围情</b> 况: |     |              |       |       |       |
| 前着新生活が生活     和 (1)     和 (1) | 具体描述                | 透波循闭:                       |     |              |       |       |       |
| A.staticstaticstatic       B.Staticstaticstatic       B.Staticstaticstatic                                                                                                    | 项目是引                | 音存在欺損出境:                    |     |              |       |       |       |
|                                                                                                    | 具体测过                | 适出地取描内容及数量:                 |     |              |       |       |       |
| R4.95(59)90-                                                                                                    | 収目出現                | 电数据是否有未审社或超审社范围情况:          |     |              |       |       |       |
| <b>82</b> ×5                                                                                                    | 具体测过                | 还该情况:                       |     |              |       |       |       |
| <b>88</b> 90                                                                                                    |                     |                             |     |              |       |       |       |
| <b>60</b> ×2                                                                                                    |                     |                             |     |              |       |       |       |
| <b>10</b> 50                                                                                                    |                     |                             |     |              |       |       |       |
| 58 58                                                                                                    |                     |                             |     |              |       |       |       |
|                                                                                                    |                     |                             |     | <b>程交</b> 关闭 |       |       |       |
|                                                                                                    |                     |                             |     |              |       |       |       |
|                                                                                                    |                     |                             |     |              |       |       |       |
|                                                                                                    |                     |                             |     |              |       |       |       |
|                                                                                                    |                     |                             |     |              |       |       |       |

## 3.5 遗传办批件上传

CRA 执行遗传办批件上传任务,默认进入文件列表

| =                                                                |                                                                                                    |                                                                                                    |                                                                                                    | 私局) 🤌 🥠 🖸                                                                                                    |
|------------------------------------------------------------------|----------------------------------------------------------------------------------------------------|----------------------------------------------------------------------------------------------------|----------------------------------------------------------------------------------------------------|----------------------------------------------------------------------------------------------------|
|                                                                  | "注意。红色表示此任务执行已经                                                                                                    | 蜀,唐尽快执行。 (數以7天)                                                                                                    |                                                                                                    |                                                                                                    |
| 任务名称: 请选择 > 党提号:                                                 |                                                                                                    |                                                                                                    |                                                                                                    | 夏涼                                                                                                    |
| 二氯任約 历史任务                                                        |                                                                                                    |                                                                                                    |                                                                                                    |                                                                                                    |
| (満地市点(2) 化理事核市点(12) 项目市点(7) 通伸の市点(0)                             | 文件上傳节点(1) 豊富上傳节点(0) 正本上傳节点(1) 药物节点(13)                                                                                                    |                                                                                                    |                                                                                                    |                                                                                                    |
| 任务省称 流程状态 お                                                      | 大志 内容 !                                                                                                    | 助行人 俄选人                                                                                                    | 创建时间                                                                                                    | 摄作                                                                                                    |
| 遗传的现件上传 "此点由预览 3                                                 | R分配 项目要遵导 细2021-650 项目名称 药物立项流程                                                                                                    | CRA(工作人员)                                                                                                    | 2021-01-24 17:53:35                                                                                                    | 执行                                                                                                    |
| 合同正本上的 "1. 成主规定 多                                                | 5行中 項目要遵导 (#2021-650.会同受遵导 主-2021-36842.会同員<br>型 主协议,项目名称,药物立项流程                                                                                                    | CRA(工作人员) CRA(工作人员)                                                                                                    | 2021-01-24 16:55:13                                                                                                    | 执行                                                                                                    |
| 项目创建 <b>1.</b> (2.5.19.2 5                                       | 4分配 项目受理导 %6.项目名称科研立项选程                                                                                                    | CRA(工作人员)                                                                                                    | 2021-01-24 16:03:34                                                                                                    | 执行                                                                                                    |
| 出入库创建 ""在去别见 书                                                   | e∋∎:                                                                                                    | CRA(工作人员)                                                                                                    | 2021-01-22 19:11:25                                                                                                    | 执行                                                                                                    |
| 出入率创建 ""这条接到 #                                                   | #9 <b>8</b> 2                                                                                                    | CRA(工作人员)                                                                                                    | 2021-01-22 19:11:26                                                                                                    | 执行                                                                                                    |
| 出入率新建 <b>"1.</b> 2.8.9.9.2 · · · · · · · · · · · · · · · · · · · | R918                                                                                                    | CRA(工作人员)                                                                                                    | 2021-01-22 19:09:22                                                                                                    | 执行                                                                                                    |
| 出入率创建 ""此后预发 用                                                   | 19 <b>1</b> 2                                                                                                    | CR4(工作人员)                                                                                                    | 2021-01-22 19:09:22                                                                                                    | 18行                                                                                                    |
| 出入库创建 ""这些预发 用                                                   | 8分配                                                                                                    | CRA(工作人员)                                                                                                    | 2021-01-22 18:47:14                                                                                                    | 执行                                                                                                    |
| 出入库创建 ""点去预览 用                                                   | #分配                                                                                                    | CRA(工作人员)                                                                                                    | 2021-01-22 18:47:14                                                                                                    | 执行                                                                                                    |
| 出入库创建 ""。点击预发 井                                                  | #公龍                                                                                                    | CRA(工作人员)                                                                                                    | 2021-01-22 18 25:05                                                                                                    | 执行                                                                                                    |
| 出入库创建 **、白肉预算 书                                                  | £分配                                                                                                    | CR4(工作人员)                                                                                                    | 2021-01-22 18:25:04                                                                                                    | 执行                                                                                                    |
| 出入库创建 *** 点色预算 书                                                 | €S18                                                                                                    | CR4(工作人员)                                                                                                    | 2021-01-22 18:05:36                                                                                                    | 执行                                                                                                    |
| 出入岸创建 "这些形刻 书                                                    | 积分配 项目更遵告 地2021-644,药物入库率核                                                                                                    | CR4(工作人员)                                                                                                    | 2021-01-22 18.05:36                                                                                                    | 政行                                                                                                    |
| 出入率创建 ""。我也预发 男                                                  | R9112                                                                                                    | CR4(工作人员)                                                                                                    | 2021-01-22 18:05:35                                                                                                    | 現行                                                                                                    |
| advadu(20) ## Jacobs ar                                          | - 八m 项目更遵导值2021-648,质控汽水号 %6,质控关型 施中试验器                                                                                                    | nna Tari Bi                                                                                                    |                                                                                                    | **                                                                                                    |
|                                                                  | Image: state state | العالى         العالى         العالى | Image: State State | Image: State State |

点击上传遗传办批件,选择文件并提交,机构资料管理员收到遗传办批件审核任务

|                  | =                         |                                                                       |    | 🛔 CRA(I/EAB) 🏓 🅥 🖪      |
|------------------|---------------------------|-----------------------------------------------------------------------|----|-------------------------|
| 🔮 Ran(155 ( 38 ) | 项目信息 > 进传资源管理             |                                                                       |    |                         |
|                  | ▶ 项目名称: 药物立项流度            |                                                                       |    |                         |
| 民 个人信息           | 評估 文件 高程状态                |                                                                       |    | 上传递传办批件                 |
| · Renaute        | 全部(2) 正常(2) 停用(0) 已股准(0)  | 未起意(0)                                                                |    |                         |
| E 500204         | 文件列表(1774)                |                                                                       |    |                         |
| Int Basiely      | 88                        |                                                                       | 批注 | <u>ś</u> n              |
|                  | 1. 所有中请书盖章版扫描件            |                                                                       |    | 派加文件 无文件说明              |
|                  | 小服果的文件 00                 |                                                                       |    | Parito Giuria Rie FR    |
| E PUISSI         | 2. 所有涉及人造办审批的必要批纠扫损件      |                                                                       |    | 混加文件 无文件识明              |
| CTMS(S)          | 3. 未诺书盖堂签字版扫描件            |                                                                       |    | MERCIA ACCARD           |
|                  | 小量要引X14.9月                |                                                                       |    | BRUS ALPHA BLE TH       |
|                  | 4. 人质办批件扫描件: 人质办备盒成功则换扫描件 |                                                                       |    | 通过文件 无文件 <del>用</del> 用 |
|                  | 5. 特殊描述与人选作为通历邮件截型PDF     |                                                                       |    |                         |
|                  | 6. HE                     |                                                                       |    | ALL THE ALL HERE        |
|                  | HERODOTANTON: 11          |                                                                       |    |                         |
|                  |                           |                                                                       |    |                         |
|                  |                           |                                                                       |    |                         |
|                  |                           | <b>现</b> 来 关闭                                                         |    |                         |
|                  |                           |                                                                       |    |                         |
|                  |                           |                                                                       |    |                         |
|                  |                           |                                                                       |    |                         |
|                  |                           |                                                                       |    |                         |
|                  |                           |                                                                       |    |                         |
|                  |                           |                                                                       |    |                         |
|                  |                           | @ Copyright 2014-2022(1.0.2-GNAPSHOT) 机州振算转换商用公司 技术支持电话 0571-66822762 |    |                         |

## 3.6 遗传办批件审核

机构资料管理员执行遗传办批件审核任务,默认进入详情页面

|                                                                                                    | =                                                                                                    |                     |                                 |                      |                                                                                                    |        |               |                                                                                       |                                                                                                    |
|----------------------------------------------------------------------------------------------------|----------------------------------------------------------------------------------------------------|---------------------|---------------------------------|----------------------|----------------------------------------------------------------------------------------------------|--------|---------------|---------------------------------------------------------------------------------------|----------------------------------------------------------------------------------------------------|
| B 50055(1)                                                                                                    | 1989                                                                                                    |                     |                                 | ***. *************** | n and and a state                                                                                                    | (200)  |               |                                                                                       | and an and a second second second second second second second second second second second second second second |
| A SMITH                                                                                                    | 0*20· 300 - 0000-                                                                                                    |                     |                                 |                      | n. geotonis. (au                                                                                                    |        |               | ſ                                                                                     | ma                                                                                                    |
| <b>U</b> russin                                                                                                    | Tabuta A Mara                                                                                                    |                     |                                 |                      |                                                                                                    |        |               | L                                                                                     | M N                                                                                                    |
| K TABE                                                                                                    |                                                                                                    | and a second second |                                 |                      |                                                                                                    |        |               |                                                                                       |                                                                                                    |
| <ul> <li>Resalt</li> </ul>                                                                                                    | [응전 D R (0) : : : : : : : : : : : : : : : : : : :                                                                                                    | (0) 用口口用(0)         |                                 |                      |                                                                                                    |        |               |                                                                                       |                                                                                                    |
| ■ 新聞文件                                                                                                    | 任务名称 流程状态                                                                                                    | 状态                  | 内容                              | 执行                   | 人 使进入                                                                                                    |        | 的建物的          | 張作                                                                                    |                                                                                                    |
| <b>北</b> 用的会议                                                                                                    | 遗传力批注审核 "是成去预算                                                                                                    | 未分配                 | 项目受理号/组2021-650,项目名称            | 药检立项流程               |                                                                                                    |        | 2021-01-24 17 | 56.53 既行                                                                              |                                                                                                    |
| 🏩 Faratana                                                                                                    |                                                                                                    |                     | 每页 20 🖌 条 共 1                   | 1 条 (11) 上一页 1/1 下一页 |                                                                                                    | 1 (ac) |               |                                                                                       |                                                                                                    |
| E Funding                                                                                                    |                                                                                                    |                     |                                 |                      |                                                                                                    |        |               |                                                                                       |                                                                                                    |
| 🛕 стмэ(s)                                                                                                    |                                                                                                    |                     |                                 |                      |                                                                                                    |        |               |                                                                                       |                                                                                                    |
|                                                                                                    |                                                                                                    |                     |                                 |                      |                                                                                                    |        |               |                                                                                       |                                                                                                    |
|                                                                                                    |                                                                                                    |                     |                                 |                      |                                                                                                    |        |               |                                                                                       |                                                                                                    |
|                                                                                                    |                                                                                                    |                     |                                 |                      |                                                                                                    |        |               |                                                                                       |                                                                                                    |
|                                                                                                    |                                                                                                    |                     |                                 |                      |                                                                                                    |        |               |                                                                                       |                                                                                                    |
|                                                                                                    |                                                                                                    |                     |                                 |                      |                                                                                                    |        |               |                                                                                       |                                                                                                    |
|                                                                                                    |                                                                                                    |                     |                                 |                      |                                                                                                    |        |               |                                                                                       |                                                                                                    |
|                                                                                                    |                                                                                                    |                     |                                 |                      |                                                                                                    |        |               |                                                                                       |                                                                                                    |
|                                                                                                    |                                                                                                    |                     |                                 |                      |                                                                                                    |        |               |                                                                                       |                                                                                                    |
|                                                                                                    |                                                                                                    |                     |                                 |                      |                                                                                                    |        |               |                                                                                       |                                                                                                    |
|                                                                                                    |                                                                                                    |                     |                                 |                      |                                                                                                    |        |               |                                                                                       |                                                                                                    |
|                                                                                                    |                                                                                                    |                     |                                 |                      |                                                                                                    |        |               |                                                                                       |                                                                                                    |
|                                                                                                    |                                                                                                    |                     |                                 |                      |                                                                                                    |        |               |                                                                                       |                                                                                                    |
|                                                                                                    |                                                                                                    |                     |                                 |                      |                                                                                                    |        |               |                                                                                       |                                                                                                    |
|                                                                                                    |                                                                                                    |                     |                                 |                      |                                                                                                    |        |               |                                                                                       |                                                                                                    |
|                                                                                                    |                                                                                                    |                     |                                 |                      |                                                                                                    |        |               |                                                                                       |                                                                                                    |
|                                                                                                    |                                                                                                    |                     | @ Copyright 2014-2022(1.0.2-SN  | NAPSHOT) 熱州環意料性有限公司  | In president of the second                                                                                                    |        |               |                                                                                       |                                                                                                    |
|                                                                                                    |                                                                                                    |                     |                                 |                      | DC/4/3C10HEat 0071-000                                                                                                    | 122782 |               |                                                                                       |                                                                                                    |
|                                                                                                    |                                                                                                    |                     |                                 |                      | 10-1-3019-618-0371-800                                                                                                    | 122762 |               |                                                                                       |                                                                                                    |
|                                                                                                    | : <b>=</b>                                                                                                    |                     |                                 |                      | 10/102/14/938.00/1-900                                                                                                    | 22782  |               | <b>••••••</b> ••••••••••••••••••••••••••••••                                          | 0 6                                                                                                    |
|                                                                                                    |                                                                                                    |                     |                                 |                      | 92/1-32/99/Ball 05/1-600                                                                                                    | 22782  |               | <b>(1111) /</b> 0                                                                     | 0 6                                                                                                    |
| 第10日第(1)                                                                                                    | 注<br>项目信息 > 遗传资源管理<br>▶ 项目名称: 奇地立项规程                                                                                                    |                     |                                 |                      | E-A-32194EaL 0571-380                                                                                                    | .22782 |               | <b>(11)</b>                                                                           | 0 6                                                                                                    |
| ● 我的任务(1) ● 我的任务(1)                                                                                                    | Ⅲ<br>项目信息 > 进传资源管理<br>▶ 项目信息 > 进传资源管理<br>▶ 项目信号 : 奇地立观频量<br>評婚 文许 范程状态                                                                                                    |                     |                                 |                      | 274-2219-832 US / 1-300                                                                                                    | 22702  |               | ( <b>111) P</b> 0                                                                     |                                                                                                    |
| <ul> <li>図 我的任务(1)</li> <li>● 我的項目</li> <li>○ 大信息</li> </ul>                                                                                                    | 1日                                                                                                    |                     |                                 |                      | EX-219-E31 (377-300                                                                                                    | 22702  |               | <b>() 9</b> ()<br>() 9 ()<br>() 9 () 9 ()                                             |                                                                                                    |
| <ul> <li>2 我的任务(1)</li> <li>予約次日</li> <li>民 个人信息</li> <li>予約消息</li> </ul>                                                                                                    | □     □     □     □     □     □     □     □     □     □     □     □     □     □     □     □     □     □     □     □     □     □     □     □     □     □     □     □     □     □     □     □     □     □     □     □     □     □     □     □     □     □     □     □     □     □     □     □     □     □     □     □     □     □     □     □     □     □     □     □     □     □     □     □     □     □     □     □     □     □     □     □     □     □     □     □     □     □     □     □     □     □     □     □     □     □     □     □     □     □     □     □     □     □     □     □     □     □     □     □     □     □     □     □     □     □     □     □     □     □     □     □     □     □     □     □     □     □     □     □     □     □     □     □     □     □     □     □     □     □     □     □     □     □     □     □     □     □     □     □     □     □     □     □     □     □     □     □     □     □     □     □     □     □     □     □     □     □     □     □     □     □     □     □     □     □     □     □     □     □     □     □     □     □     □     □     □     □     □     □     □     □     □     □     □     □     □     □     □     □     □     □     □     □     □     □     □     □     □     □     □     □     □     □     □     □     □     □     □     □     □     □     □     □     □     □     □     □     □     □     □     □     □     □     □     □     □     □     □     □     □     □     □     □     □     □     □     □     □     □     □     □     □     □     □     □     □     □     □     □     □     □     □     □     □     □     □     □     □     □     □     □     □     □     □     □     □     □     □     □     □     □     □     □     □     □     □     □     □     □     □     □     □     □     □     □     □     □     □     □     □     □     □     □     □     □     □     □     □     □     □     □     □     □     □     □     □     □     □     □     □     □     □     □     □     □     □     □     □     □     □     □     □     □     □     □     □     □     □     □     □     □     □     □     □     □     □     □     □     □    |                     |                                 |                      | 2021-01-24                                                                                                    | 2271/2 |               | <b>9 9</b><br>Re Re                                                                   |                                                                                                    |
| <ul> <li>2) 我的任务(1)</li> <li>予約示日</li> <li>反 个人信息</li> <li>予約示息</li> <li>予約示息</li> <li>二 所的示息</li> </ul>                                                                                                    | 田氏氏 > 出代2078年<br>日氏氏 > 出代2078年<br>日白氏 : P5225月<br>日子 アド ア557日<br>日本大学校会会<br>日本大学校会会<br>日本大学校会<br>日本大学校会<br>日本大学校会<br>日本大学校会<br>日本大学校会<br>日本大学校会<br>日本大学校会                                                                                                    |                     |                                 |                      | 2021-01-24<br>跳行中                                                                                                    | 22782  |               | Re Ta                                                                                 |                                                                                                    |
| <ul> <li>2) 我的任务(1)</li> <li>2) 我的項目</li> <li>2) 不力信息</li> <li>2) 所的消息</li> <li>2) 所的消息</li> <li>2) 所的次件</li> <li>30,所给议</li> </ul>                                                                                                    | 取日成系 - 法仲設済営業<br>・成本会: 伊知辺方成長<br>「日本」 2月年、 戸苑分在<br>出行方向<br>北市プラ<br>利分であ<br>和和知道。                                                                                                    |                     |                                 |                      | 2021-01-24<br>影响中                                                                                                    | 22712  |               | R0 73                                                                                 |                                                                                                    |
| <ul> <li>2) 我的任务(1)</li> <li>予約の第日</li> <li>民 个人信息</li> <li>予約の第8</li> <li>予約の第8</li> <li>予約の次件</li> <li>30、所約会议</li> <li>金) 教約会報</li> </ul>                                                                                                    | 日<br>取日気 A、品や方式を建<br>・ 行名 AA、 PAC2 の名<br>198 文王 二 八字 M A<br>名や外スを出いて<br>名がえる<br>あやえると<br>の<br>の<br>日<br>の<br>、<br>の<br>し<br>の<br>の<br>、<br>の<br>し<br>の<br>の<br>の<br>の<br>、<br>の<br>し<br>の<br>の<br>の<br>の<br>の<br>の<br>の<br>の<br>の<br>の<br>の<br>の<br>の                                                                                                    |                     |                                 |                      | 2021-01-24<br>約近中<br>興致                                                                                                    | 22782  |               | ( <b>111)</b> / G                                                                     |                                                                                                    |
| <ul> <li>資料時代後(1)</li> <li>予約時代日</li> <li>予約時代</li> <li>予約時代</li> <li>予約時代</li> <li>第約52年</li> <li>20 約約6代</li> <li>第約52年</li> <li>20 約約6代</li> <li>第約55円</li> </ul>                                                                                                    | 田田信長 -                                                                                                    |                     |                                 |                      | 2021-01-24<br>防行中<br>等数<br>減度                                                                                                    | 22782  |               | ( <b>111) P C</b>                                                                     |                                                                                                    |
| <ul> <li>● 見約558(1)</li> <li>● 見約558(1)</li> <li>● 見約55日</li> <li>■ 見約55日</li> <li>■ 見約55日</li> <li>■ 見約55日</li> <li>■ 見約55日</li> <li>■ 見約55日</li> <li>■ 見約55日</li> <li>■ 見約55日</li> <li>■ 見約55日</li> <li>■ 見約55日</li> <li>■ 見約55日</li> <li>■ 見約55日</li> <li>■ 見約55日</li> </ul>                                                                                                    | 田田県県 > 出行党が登録     シ 信息の: 行党に支付     アルマンスクタ     アル 「アルマンスクタ     アル 「アルマンスク     アルンスク     アルンス     アルンス     アルンス     アルンス     アルンス     アルンス     アルンス     アルンス     アルンス     アルンス     アルンス     アルンス     アルンス     アルンス     アルンス     アルンス     アルンス     アルンス     アルンス     アルンス     アルンス     アルンス     アルンス     アルンス     アルンス     アルンス     アルンス     アルンス     アルン     アルン     アルン     アルン     アルン     アルン     アルン     アルン     アルン     アルン     アル     アルン     アル     アル     アル     アルン     アル     アル     |                     |                                 |                      | 2021-01-24<br>挑行中<br>等物<br>采載<br>著                                                                                                    | 22782  |               |                                                                                       |                                                                                                    |
| 愛 別的伝統(1)<br>● 別の相目<br>図 小人店巻<br>● 別の用目<br>■ 別の214<br>■ 別の214<br>和 別的な<br>和 別的な<br>和 別的な<br>和 別的な                                                                                                    | 田田氏系 - 法作品が設定<br>・ 信息から: 例を20.55月<br>田田小 一 一 月前小 一<br>田田小 一 一 月前小 一<br>田田小 一 一 一 月前小 一<br>田田小 一 一 一 一 一 一 一 一 一 一 一 一 一 一 一 一                                                                                                    |                     |                                 |                      | 2021-01-24<br>防行中<br>砂物<br>業<br>業<br>書                                                                                                    | 22782  |               | NB 23                                                                                 |                                                                                                    |
| <ul> <li>■ F000539 (1)</li> <li>● F00058 (1)</li> <li>● F00058 (1)</li> <li>● F00058 (1)</li> <li>● F00058 (1)</li> <li>F00058 (1)</li> <li>F00058 (1)</li> <li>● F00058 (1)</li> <li>● F00058 (1)</li> </ul>                                                                                                    | 田田県 A、総合設理管理     シのため、内容に改善     アロンズの注     アロンズの注     アロンズの注     アロンズの注     アロンズの注     アロンズの注     アロンズの注     アロンズの注     アロンズの注     マンズロン     マンズロン     マンズロ     マンズロ     マンズロ     マンズロ     マンズロ     マンズロ     マンズロ     マンズロン     マンズロン     マンズロン     マンズロン     マンズロン     マンズロン     マンズロン     マンズロン     マンズロン     マンズロ     マンズロン     マンズロン     マンズロン     マンズロン     マンズロン     マンズロン     マンズロン     マンズロン     マンズロン     マンズロン     マンズロン     マンズロン     マンズロン     マンズロ     マンズロ     マンズロ     マンズロ     マンズロ     マンズロ     マンズロ     マンズロ     マンズロ     マンズロ     マンズロ     マンズロ     マンズロ     マンズロ     マンズロ     マンズロ     マンズロ     マンズロ     マンズロ     マンズロ     マンズロ     マンズロ     マンズロ     マンズロ     マンズロ     マンズロ     マンズロ      マンズロ      マンズロ      マ |                     |                                 |                      | 2021-01-24<br>2021-01-24<br>第四<br>一<br>一<br>の<br>の<br>の<br>の<br>の<br>の<br>の<br>の<br>の<br>の<br>の<br>の<br>の<br>の<br>の<br>の<br>の                                                                                                    | 22782  |               | ( <b>1</b> 1 1 1 1 1 1 1 1 1 1 1 1 1 1 1 1 1 1                                        |                                                                                                    |
| <ul> <li>2 FURDES (1)</li> <li>● FURDES</li> <li>● FURDES</li> <li>● FURDES</li> <li>● FURDES</li> <li>● FURDES</li> <li>● FURDES</li> <li>● FURDES</li> <li>● FURDES</li> <li>● FURDES</li> <li>● FURDES</li> <li>● FURDES</li> <li>● FURDES</li> </ul>                                                                                                    |                                                                                                    |                     |                                 |                      | 2021-01-24<br>第四中<br>新四中<br>編載<br>編<br>著<br>不道明                                                                                                    | 22782  |               | ( <b>119 7</b> 3                                                                      |                                                                                                    |
| <ul> <li>■ REPORTS (1)</li> <li>■ REPORTS</li> <li>■ REPORTS</li> <li>■ RE</li></ul>                                                                                                    |                                                                                                    |                     |                                 |                      | 2021-01-24<br>2021-01-24<br>約5年<br>編集<br>編集<br>五<br>二<br>二<br>二<br>二<br>二<br>二<br>二<br>二<br>二<br>二<br>二<br>二<br>二<br>二<br>二<br>二<br>二<br>二                                                                                                | 22782  |               | ()<br>()<br>()<br>()<br>()<br>()<br>()<br>()<br>()<br>()<br>()<br>()<br>()<br>(       |                                                                                                    |
| <ul> <li>副 初的任務(1)</li> <li>● 詳細の任用</li> <li>● 詳細の任用</li> <li>● 詳細の任用</li> <li>● 詳細の任用</li> <li>● 詳細の正常</li> <li>● 評価の保留</li> <li>● 評価の保留</li> <li>● 評価の保留</li> <li>● 評価の保留</li> </ul>                                                                                                    |                                                                                                    |                     |                                 |                      | 2011-01-04<br>約5中<br>編集<br>高<br>二<br>二<br>二<br>二<br>二<br>二<br>二<br>二<br>二<br>二<br>二<br>二<br>二<br>二<br>二<br>二<br>二<br>二                                                                                                    | 22782  |               | NB 23                                                                                 |                                                                                                    |
| <ul> <li>● Futbridt (1)</li> <li>● Futbridt (1)</li></ul>                                                                                                    |                                                                                                    |                     |                                 |                      | 2021-01-24<br>2021-01-24<br>例句<br>電<br>篇<br>篇<br>不過尚<br>篇<br>不<br>二<br>篇                                                                                                    | 22782  |               | (U) P G                                                                               |                                                                                                    |
| Expects (1)     Future (1)     Future (1)     Future (1)     Future (1)     Future (1)     Future (1)     Future (1)     Future (1)     Future (1)     CTAN((1))                                                                                                    |                                                                                                    |                     |                                 |                      | 2021-01-24<br>2021-01-24<br>約6年<br>務時<br>希問<br>二<br>二<br>二<br>二<br>二<br>二<br>二<br>二<br>二<br>二<br>二<br>二<br>二                                                                                                    |        |               | R8 23                                                                                 |                                                                                                    |
| <ul> <li>● FR0555 (1)</li> <li>● FR0585 (1)</li> <li>● FR0585 (1)</li> <li>● FR0585 (1)</li> <li>● FR0585 (1)</li> <li>● FR0586 (1)</li> <li>● FR0586 (1)</li> <li>● FR0586 (1)</li> <li>● FR0586 (1)</li> </ul>                                                                                                    | 第日日前年、出代党選邦管理           ・ 日本日本、日代党選邦管理           ・ 日本日本、日代党選邦管理           ● 日本日本、日代党選邦管理           ● 日本日本、日代党選邦管理           ● 日本日本、日本・日本・日本・日本・日本・日本・日本・日本・日本・日本・日本・日本・日本・日                                                                                                    |                     |                                 |                      | 2011-01-24<br>2021-01-24<br>約5年<br>登録<br>高<br>高<br>二<br>二<br>二<br>二<br>二<br>二<br>二<br>二<br>二<br>二<br>二<br>二<br>二<br>二<br>二<br>二<br>二                                                                                                    |        |               | (III) (X)<br>(III) (X)<br>(X)<br>(X)<br>(X)<br>(X)<br>(X)<br>(X)<br>(X)<br>(X)<br>(X) | ि <b>ट</b>                                                                                                    |
| 20 F00058 (1)     5 F0058     7 F0058     F0058     F0058     F0058     F0058     F0058     F0058     F0058     F0058     C0050     C0050                                                                                                    |                                                                                                    |                     |                                 |                      | 2011年1月9日20日11日<br>約月9日<br>電影<br>編集<br>高<br>二<br>二<br>二<br>二<br>二<br>二<br>二<br>二<br>二<br>二<br>二<br>二<br>二<br>二<br>二<br>二<br>二<br>二                                                                                                    |        |               |                                                                                       |                                                                                                    |
| <ul> <li>● Futbrick (1)</li> <li>● Futbrick (1)</li> <li>● Futbrick (1)</li> <li>● Futbrick (1)</li> <li>● Futbrick (1)</li> <li>● Futbrick (1)</li> <li>● Futbrick (1)</li> <li>● Futbrick (1)</li> <li>● Futbrick (1)</li> <li>● CTMe(0)</li> </ul>                                                                                                    | BERAR L MARATER           SERAR L MARATER           SERAR L MARATER           SERAR L MARATER           SERAR L MARATER           Marater           Marater           Mar                                                                                                    |                     |                                 |                      | 2021-01-24<br>2021-01-24<br>第5年<br>                                                                                                    |        |               |                                                                                       |                                                                                                    |
| 200755 (1)         9 Fathetis (1)         10 ↑ AGE         11 Fathetis (1)         12 Fathetis (1)         12 Fathetis (1)         13 Fathetis (1)         14 Fathetis (1)         15 Fathetis (1)         16 Fathetis (1)         17 Fathetis (1)         18 Fathetis (1)         18 Fathetis (1)         19 Fathetis (1)         10 Fathetis (1)         10 Fathetis (1)         11 Fathetis (1)         11 Fathetis (1) </th <th></th> <th></th> <th></th> <th></th> <th>2021-01-24<br/>2021-01-24<br/>第四中<br/>一<br/>二<br/>二<br/>二<br/>二<br/>二<br/>二<br/>二<br/>二<br/>二<br/>二<br/>二<br/>二<br/>二</th> <th></th> <th></th> <th>RB 23</th> <th></th>                                                                                                    |                                                                                                    |                     |                                 |                      | 2021-01-24<br>2021-01-24<br>第四中<br>一<br>二<br>二<br>二<br>二<br>二<br>二<br>二<br>二<br>二<br>二<br>二<br>二<br>二                                                                                                    |        |               | RB 23                                                                                 |                                                                                                    |
| <ul> <li>■ REDSS (1)</li> <li>● REDSE</li> <li>■ REDSE</li> <li>■ REDSE<th>State         State         <td< th=""><th></th><th></th><th></th><th>2021-01-24<br/>2021-01-24<br/>約5年<br/>第<br/>第<br/>第<br/>不<br/>面明<br/>二<br/>不<br/>面明<br/>二<br/>不<br/>面明<br/>二<br/>不<br/>面明<br/>二<br/>二<br/>不<br/>面明<br/>二<br/>二<br/>不<br/>面明<br/>二<br/>二<br/>不<br/>面明<br/>二<br/>二<br/>二<br/>二<br/>二<br/>二<br/>二<br/>二<br/>二<br/>二<br/>二<br/>二<br/>二</th><th></th><th></th><th></th><th>ि <b>ट</b></th></td<></th></li></ul> | State         State         State <td< th=""><th></th><th></th><th></th><th>2021-01-24<br/>2021-01-24<br/>約5年<br/>第<br/>第<br/>第<br/>不<br/>面明<br/>二<br/>不<br/>面明<br/>二<br/>不<br/>面明<br/>二<br/>不<br/>面明<br/>二<br/>二<br/>不<br/>面明<br/>二<br/>二<br/>不<br/>面明<br/>二<br/>二<br/>不<br/>面明<br/>二<br/>二<br/>二<br/>二<br/>二<br/>二<br/>二<br/>二<br/>二<br/>二<br/>二<br/>二<br/>二</th><th></th><th></th><th></th><th>ि <b>ट</b></th></td<>                                                                                                    |                     |                                 |                      | 2021-01-24<br>2021-01-24<br>約5年<br>第<br>第<br>第<br>不<br>面明<br>二<br>不<br>面明<br>二<br>不<br>面明<br>二<br>不<br>面明<br>二<br>二<br>不<br>面明<br>二<br>二<br>不<br>面明<br>二<br>二<br>不<br>面明<br>二<br>二<br>二<br>二<br>二<br>二<br>二<br>二<br>二<br>二<br>二<br>二<br>二 |        |               |                                                                                       | ि <b>ट</b>                                                                                                    |
| <ul> <li>■ F00558 (1)</li> <li>● F00588 (1)</li> <li>● F00588</li> <li>■ F00588</li> <li>■ F00588</li> <l< th=""><th>BER.6.8.1         Markara           - GER.6.8.1         Markara           - GER.6.8.1         Markara           - GER.6.8.1         Markara           - GER.6.8.1         Markara           - GER.6.8.1         Markara           - GER.6.1         Markara           - GER.6.1         <t< th=""><th></th><th></th><th></th><th>2011-01-24<br/>2011-01-24<br/>5月29-0<br/>9時<br/>電電<br/>二<br/>二<br/>二<br/>二<br/>二<br/>二<br/>二<br/>二<br/>二<br/>二<br/>二<br/>二<br/>二<br/>二<br/>二<br/>二<br/>二<br/>二</th><th></th><th></th><th>(U) (U) (U) (U) (U) (U) (U) (U) (U) (U)</th><th><b>α</b></th></t<></th></l<></ul>                                                                                                    | BER.6.8.1         Markara           - GER.6.8.1         Markara           - GER.6.8.1         Markara           - GER.6.8.1         Markara           - GER.6.8.1         Markara           - GER.6.8.1         Markara           - GER.6.1         Markara           - GER.6.1 <t< th=""><th></th><th></th><th></th><th>2011-01-24<br/>2011-01-24<br/>5月29-0<br/>9時<br/>電電<br/>二<br/>二<br/>二<br/>二<br/>二<br/>二<br/>二<br/>二<br/>二<br/>二<br/>二<br/>二<br/>二<br/>二<br/>二<br/>二<br/>二<br/>二</th><th></th><th></th><th>(U) (U) (U) (U) (U) (U) (U) (U) (U) (U)</th><th><b>α</b></th></t<>                                                                                                    |                     |                                 |                      | 2011-01-24<br>2011-01-24<br>5月29-0<br>9時<br>電電<br>二<br>二<br>二<br>二<br>二<br>二<br>二<br>二<br>二<br>二<br>二<br>二<br>二<br>二<br>二<br>二<br>二<br>二                                                                                                  |        |               | (U) (U) (U) (U) (U) (U) (U) (U) (U) (U)                                               | <b>α</b>                                                                                                    |
| <ul> <li>● TRADELS (1)</li> <li>● SADINE</li> <li>● SADINE</li> <li>●</li></ul>                                                                                                    |                                                                                                    |                     |                                 |                      | 2021-01-24<br>2021-01-24<br>約5年<br>                                                                                                    |        |               |                                                                                       | О <b>с</b>                                                                                                    |
| ■ TRUPES (1)         ■ FRUPES (1)         ■ FRUPES (1)         ■ FRUPES (1)         ■ FRUPES (1)         ■ FRUPES (1)         ■ FRUPES (1)         ■ FRUPES (1)         ■ FRUPES (1)         ■ FRUPES (1)         ■ FRUPES (1)         ■ FRUPES (1)         ■ FRUPES (1)         ■ FRUPES (1)                                                                                                    |                                                                                                    |                     |                                 |                      | 2021-01-24<br>2021-01-24<br>約6年<br>約6年<br>高<br>二<br>二<br>二<br>二<br>二<br>二<br>二<br>二<br>二<br>二<br>二<br>二<br>二                                                                                                    |        |               |                                                                                       |                                                                                                    |
| <ul> <li>第895日第(1)</li> <li>第895日第(1)</li> <li>第895日第</li></ul>                                                                                                    | BIGRAR, MANDRAWS           - GRAR N, MANDRAWS           - GRAR N, MANDRAWS                                                                                                    |                     | • Copyright 2014-2021 (1.0.7.8) |                      | 2021-01-24<br>2021-01-24<br>환자<br>활산<br>활산<br>활산<br>활산<br>활산<br>활산<br>활산<br>활산<br>활산<br>활산                                                                                                    | 22782  |               |                                                                                       |                                                                                                    |

如若审核不通过,点击不同意按钮,输入审核意见并提交。CRA 将重新收到遗传办批件上传任务,需要重新递交

|                       | =                     |                              |                                                                                                    |        | <b>Jacobar /</b> 0 G |
|-----------------------|-----------------------|------------------------------|----------------------------------------------------------------------------------------------------|--------|----------------------|
| B HIMES (1)           | 项目信息 > 进传资源管理         |                              |                                                                                                    |        |                      |
|                       | ▶ 项目名称: 药物立项高程        |                              |                                                                                                    |        |                      |
| 民 个人信息                | 河信 文件 調理状态            |                              |                                                                                                    |        | 日登 不同意               |
| · Bersith             | 进作资源管理详细              | 不同意                          |                                                                                                    | - 🖾 ×  |                      |
|                       | が建立向                  | 原因":                         |                                                                                                    |        |                      |
| BRIDATE               | <b>外行状态</b>           |                              |                                                                                                    |        |                      |
| ALL PERSONAL          | 双目关型:                 |                              |                                                                                                    |        |                      |
| TRANSFER              | 审批处型:                 |                              |                                                                                                    |        |                      |
| E SUISSI              | ₩批项目:                 |                              |                                                                                                    |        |                      |
| CTMS(S)               | 项目量资存在 <b>时</b> 品出境:  |                              |                                                                                                    | -A.    |                      |
| and the second second | 員は描述出境样態内容及数量。        |                              |                                                                                                    |        |                      |
|                       | 项目出境样品是否有未审批或迫审批范围情况: |                              |                                                                                                    |        |                      |
|                       | 具体描述读描究:              |                              |                                                                                                    |        |                      |
|                       | 项目是否存在数据出境:           |                              |                                                                                                    |        |                      |
|                       | 員は描述出境取描内容及数量:        |                              |                                                                                                    |        |                      |
|                       | 项目出境数据是否有未审批或超审批范围情况: |                              |                                                                                                    |        |                      |
|                       | 具体描述读情况:              |                              |                                                                                                    |        |                      |
|                       |                       |                              |                                                                                                    |        |                      |
|                       |                       |                              |                                                                                                    |        |                      |
|                       |                       |                              |                                                                                                    |        |                      |
|                       |                       |                              |                                                                                                    |        |                      |
|                       |                       |                              | 提交 关闭                                                                                                    |        |                      |
|                       |                       |                              |                                                                                                    |        |                      |
|                       |                       |                              |                                                                                                    |        |                      |
|                       |                       |                              |                                                                                                    |        |                      |
|                       |                       |                              |                                                                                                    | 77783  |                      |
|                       |                       | and a copyright solid-social | The accession of the second second se | 647.94 |                      |

如若审核通过,点击同意按钮,意见可以不输入并提交。进入到已批准的人类遗传资源行政 许可项目信息汇总表填写环节,CRA 在我的任务中收到已批准的人类遗传资源行政许可项目 信息汇总表填写任务。

| 河橋 文件 武程说志            | -   |                    | _     | Re |
|-----------------------|-----|--------------------|-------|----|
| 进作资源管理订稿              | 同意  |                    | - 🛛 × |    |
| 前建时间                  |     | 确定通过该项目"遗传办批件审核"吗? |       |    |
| 8.6X5                 | 00. |                    |       |    |
| 项目关型:                 |     |                    |       |    |
| 审批处型:                 |     |                    |       |    |
| 事就项目:                 |     |                    |       |    |
| 项目最资存在网络出境:           |     |                    |       |    |
| 具体描述出境样品内容及数量。        |     |                    |       |    |
| 项目出境样品是否有未审批或迫审批范围情况: |     |                    |       |    |
| 具体描述读描究:              |     |                    |       |    |
| 项目是否存在政策出境:           |     |                    |       |    |
| 具体描述出境数层内容及数量。        |     |                    |       |    |
| 项目出境政策是否有未审批或超审批范围情况: |     |                    |       |    |
| 具体描述波荡光:              |     |                    |       |    |
|                       |     |                    |       |    |
|                       |     |                    |       |    |
|                       |     |                    |       |    |
|                       |     |                    |       |    |
|                       |     | <b>盛</b> 交 美潟      |       |    |
|                       |     |                    |       |    |
|                       |     |                    |       |    |

### 3.7 已批准的人类遗传资源行政许可项目信息汇总表填写

CRA 在我的任务中执行已批准的人类遗传资源行政许可项目信息汇总表填写任务,默认进入详情页面

|                    |                                     |                           |                                                               |                        |           | 👱 CRA(工作人员)         | 🥕 🔿 🖪     |
|--------------------|-------------------------------------|---------------------------|---------------------------------------------------------------|------------------------|-----------|---------------------|-----------|
| 📴 BatheEsti ( 38 ) |                                     |                           | "注意: 红色表示此任务执行已                                               | 超期,请尽快执行。 (默认7天)       |           |                     |           |
| BMRB               | 任务名称: 请选择                           | ✓ 変現号:                    |                                                               |                        |           |                     | 王年        |
| 民 个人信息             | 当场任然 历史任务                           |                           |                                                               |                        |           |                     |           |
| 🗢 Resalt           | 医腔节点(2) 伦理审核节点(12)                  | 项目节点(7) 遗传办节点(1) 文件上传节点(0 | D) 夏夏上传节点(0) 正本上传节点(1) 药物节点(13)                               |                        |           |                     |           |
| 🗎 600X04           | 任务名称 流程状态                           | 状态                        | 内容                                                            | 执行人                    | 候选人       | 创建时间                | 展作        |
| AR REPORT          | 已起推的人类通<br>传资源行政许可<br>项目信息汇总表<br>编写 | a. 未分配                    | 项目使理号 地2021-650,项目名称-药物立项流程                                   |                        | CRA(工作人员) | 2021-01-24 18:02:36 | 执行        |
| IN FUNDERS         | 会国王本上传 "                            | <b>E</b> 执行中              | 项目安遵号 他2021-650. 会同安遵导 主-2021-36642. 会同美<br>型 主协议,项目名称 药物立项质程 | CRA(工作人员)              | CRA(工作人员) | 2021-01-24 16 55:13 | <b>执行</b> |
| A CTM9(S)          | 项目创建 "1.《击预》                        | € 未分配                     | 项目受理导为6项目名称和研立项点程                                             |                        | CR4(工作人质) | 2021-01-24 16:03:34 | 执行        |
|                    | 出入库创建 "…"《击损》                       | E 未分配                     |                                                               |                        | CRA(工作人员) | 2021-01-22 19:11:26 | 抓行        |
|                    | 出入库创建 ""这击现                         | E. 未分配                    |                                                               |                        | CRA(工作人员) | 2021-01-22 19:11:26 | 执行        |
|                    | 出入岸创建 "" 点击预                        | € 未分配                     |                                                               |                        | CRA(工作人员) | 2021-01-22 19:09:22 | 执行        |
|                    | 出入岸创建 """由预                         | こ 未分配                     |                                                               |                        | CRA(工作人员) | 2021-01-22 19:09:22 | 执行        |
|                    | 出入库创建 "1.点肉预                        | E 未分配                     |                                                               |                        | CRA(工作人员) | 2021-01-22 18:47:14 | 执行        |
|                    | 出入库创建 "1. 点色预                       | 2. 未分配                    |                                                               |                        | CRA(工作人员) | 2021-01-22 18:47:14 | 执行        |
|                    | 出入库创建 "1。成有预                        | € 未分配                     |                                                               |                        | CRA(工作人员) | 2021-01-22 18:25:05 | 执行        |
|                    | 出入岸创建 "1.《由预                        | <b>和</b> 未分配              |                                                               |                        | CRA(工作人员) | 2021-01-22 18:25:04 | 执行        |
|                    | 出入库创建 "1. 点击损                       | ■ 未分配                     |                                                               |                        | CRA(工作人员) | 2021-01-22 18:05:36 | 民行        |
|                    | 出入库创建 "…"这击到                        | 未分配                       | 项目受理导 细2021-644 药惊入库事核                                        |                        | CRA(工作人员) | 2021-01-22 18:05:36 | 执行        |
|                    | 出入率创建 "1。点击预                        | R 未分配                     |                                                               |                        | CRA(工作人员) | 2021-01-22 18:05:35 | 执行        |
|                    |                                     | 他信                        | @ Copyright 2014-2022(1.0.2-SNAPSHOT) 杭州語草科技有限公司              | 月 技术支持电话 0571-86622782 |           |                     |           |

点击填写项目信息汇总表按钮,弹出弹框,填写内容,带红\*未必填项,并提交,机构资料 管理员收到已批准的人类遗传资源行政许可项目信息汇总表审核任务

|                | =                     |                                                    |                                | 🛓 (RA(1/848) 🎤 介 🖪 |
|----------------|-----------------------|----------------------------------------------------|--------------------------------|--------------------|
| 10 FBMEES (38) | 项目信息 > 进传资源管理         |                                                    |                                |                    |
|                | ▶ 项目名称: 药物立构流程        |                                                    |                                |                    |
| 民 个人信息         | 洋语 文件 馬程代志            |                                                    |                                | <b>独可求目信意工业来</b>   |
| o small        | 进作资源管理详续              | 填写项目信息汇总表                                          | - 🛛 ×                          |                    |
| E Garrie       | elitetin)             | 伦理教母: *                                            | 123456                         |                    |
| E publicat     | Rite                  |                                                    | 2023-01-24                     |                    |
| AR BANGIA      | 项目关盟:                 | 项目期间: ·                                            | ž                              |                    |
| Section (      | 审批类型:                 |                                                    | 2021-01-24                     |                    |
| 📸 Funition     | 軍批項目:                 | 国际进力事序[] 导情素导: *                                   | 123                            |                    |
| CTMS(S)        | 项目最否存在释显出境:           |                                                    |                                |                    |
|                | 具体描述出現相基內容及政量:        | 该项目涉及的其他在本者的单位:"                                   | 15                             |                    |
|                | 项目出境样品是否有未审社或超审批范案情况: |                                                    |                                |                    |
|                | 具体描述或情况:              | 在该项目中的主要角色(由语单位,研究分中心,合同研究组织,属三方实验<br>室,外方合作单位等):* | 1                              |                    |
|                | 项目基高存在数据出现:           |                                                    |                                |                    |
|                | 具体描述出现数据内容及数量:        | 项目涉及人类遗传资源国际合作情况(主要合作国家和单位,涉及人类遗传资<br>原情况等):*      | 8                              |                    |
|                | 项目出境政權優善有未审社或超审社范重修兄: |                                                    |                                |                    |
|                | 具体描述读情况:              | 项目对外提供输入类遗传资源情况(来源、种类、数量、主要会作需求和单位):*              | *                              |                    |
|                |                       | 研究成果分享廣況和成功外提供的人遗资源的改益廣況(傳現分开構等);*                 | •                              |                    |
|                |                       | 求發获導人造资源行政审批编员(获批时间, 获批事项映制));*                    |                                |                    |
|                |                       | 52                                                 | 先は                             |                    |
|                |                       |                                                    |                                |                    |
|                |                       | © Copyright 2014-2022(1.0.2-SNAPSHOT) M/HI         | 国際科技會開公司 技术支持电话 0571-806522782 | 😫 († ) 😭           |

## 3.8 已批准的人类遗传资源行政许可项目信息汇总表审核

机构资料管理员在我的任务中执行已批准的人类遗传资源行政许可项目信息汇总表审核任务,默认进入详情页面

|              |                                |             |                                                    |              |                         | 4                   | P 🕂 E      |
|--------------|--------------------------------|-------------|----------------------------------------------------|--------------|-------------------------|---------------------|------------|
| R的任何(1)      |                                |             | "注意: 红色表示此任务协                                      | 1月已結開、清早快日   | 4년. ( <b>政</b> 以7天)     |                     |            |
| o Bunatia    | 任务名称: 请选择 🗸 雙邊母:               |             |                                                    |              |                         |                     | 夏泉         |
| 民 个人信息       | 二級任約 历史任务                      |             |                                                    |              |                         |                     |            |
| 🗩 Resiate    | 透控节点(0) 遗传办节点(1) 文件單核节点(0) 药物1 | 5.4. (0)    |                                                    |              |                         |                     |            |
| <b>新加</b> 文件 | 任务高称 流程状态                      | 秋志 内        | 8                                                  | 执行人          | 候进人                     | 创建时间                | <b>吳</b> 作 |
|              | 日北市的人後進<br>後言原行政任可             |             |                                                    |              |                         |                     |            |
| 🐡 stanatik   | 项目信息汇总表<br>审核                  | 未27%6 - 400 | 目使理号1篇2021-650,积目各称16相立和洗程                         |              | 67.32(約兩部運动)(8997(39新時) | 2021-01-24 18:07:20 | 9563       |
| EUOSTO       |                                |             | 每页 20 × 条共 1 条 mm 上一页 1/1                          |              | 1 月 (11)                |                     |            |
| CTMS(S)      |                                |             |                                                    |              |                         |                     |            |
|              |                                |             |                                                    |              |                         |                     |            |
|              |                                |             |                                                    |              |                         |                     |            |
|              |                                |             |                                                    |              |                         |                     |            |
|              |                                |             |                                                    |              |                         |                     |            |
|              |                                |             |                                                    |              |                         |                     |            |
|              |                                |             |                                                    |              |                         |                     |            |
|              |                                |             |                                                    |              |                         |                     |            |
|              |                                |             |                                                    |              |                         |                     |            |
|              |                                |             |                                                    |              |                         |                     |            |
|              |                                |             |                                                    |              |                         |                     |            |
|              |                                |             |                                                    |              |                         |                     |            |
|              |                                |             |                                                    |              |                         |                     |            |
|              |                                |             |                                                    |              |                         |                     |            |
|              |                                |             |                                                    |              |                         |                     |            |
|              |                                |             | Constants 2014 2022/4 0.2 CALLEDOLLOTS MANUFACTURE | A DE MARTINE | 6 04 74 000 22702       |                     |            |

|             | ·                                                                                                    | P 9 G                                                         |
|-------------|----------------------------------------------------------------------------------------------------|---------------------------------------------------------------|
| 部約任第(1)     | 项目信息 > 遗传资源管理                                                                                                  |                                                               |
| • 585-51H   | ▶ 项目名称: 药物立项剂量                                                                                                 |                                                               |
| R 1148      | 156 211 INGKD                                                                                                  | 同意 不可意                                                        |
|             | <b>进行完</b> 烈管御中哲                                                                                               |                                                               |
|             | alifertiil                                                                                                    | 2021-01-24                                                    |
| Basson      | 約7000                                                                                                    | 8/39                                                          |
| Steam #     | 北田田田                                                                                                    | 200                                                           |
| 🕸 HACKER    | #22,222:                                                                                                    | 憲法                                                            |
| 100 BURADIO | <b>第</b> 批次用:                                                                                                  | 7.00 F                                                        |
| di crusos   | 项目使回存在神話出境:                                                                                                    | 8                                                             |
|             | 具体重迭出情报品内容及数量:                                                                                                 |                                                               |
|             | 项目出境样晶是否有非常比如超单批范围情况                                                                                           | 不通用                                                           |
|             | 具体通道装備元                                                                                                    |                                                               |
|             | 项目是否存在数理上境:                                                                                                    |                                                               |
|             | 具体描述出编数提为容及数量                                                                                                  |                                                               |
|             | 项目出境的强度百有水率的或超率的范围情况:                                                                                          | 不識用                                                           |
|             | 具体概念实情况                                                                                                    |                                                               |
|             |                                                                                                    |                                                               |
|             | and a second second second second second second second second second second second second second second second |                                                               |
|             |                                                                                                    | 12340                                                         |
|             | worker                                                                                                    |                                                               |
|             |                                                                                                    | 2014년(11년 월 2021년) 1년 1                                       |
|             | SARTERANTERS (SERIE DOUGL) SERIES REALINE AND ADDRESS                                                          |                                                               |
|             | CANUTTIERS (HERE, FRATC, DEFINITION, M_ARE, 7/10(HEQ))                                                         |                                                               |
|             | CRIMANANA AMARAGES /AS MM AS SERVESTING                                                                        |                                                               |
|             |                                                                                                    |                                                               |
|             | 2月12日人 後後市行会会の情報(2015年) 2011年2月1日                                                                              |                                                               |
|             |                                                                                                    |                                                               |
|             |                                                                                                    |                                                               |
|             | © Cap                                                                                                    | N 2014-2022(1.0.2-5N4AP5HIOT) 杭州撤退和战夷限公司 技术变功电话 0571-88622782 |

如若审核不通过,点击不同意按钮,输入审核意见并提交。CRA 将重新收到已批准的人类遗 传资源行政许可项目信息汇总表填写任务,需要重新填写递交

| B 18251255 (1)                          | 项目信息 > 遗传资源管理                      |                |                                           |                          |           |
|-----------------------------------------|------------------------------------|----------------|-------------------------------------------|--------------------------|-----------|
|                                         |                                    |                |                                           |                          | [ ज्राइ ] |
| 國 个人信息                                  | 30% #200 (B) #10                   | 720            |                                           |                          |           |
| · BESRUE                                | ativeg                             | 11108          |                                           | - 63 ×                   |           |
| Stations -                              | 9/7008                             | 19月7:          |                                           |                          |           |
| AL 100-012                              | <b>初用成型:</b>                       |                |                                           |                          |           |
| 🕷 success                               | W12,两型:                            |                |                                           |                          |           |
| () (() () () () () () () () () () () () | ■此式目:                              |                |                                           |                          |           |
| da crusos                               | 项目是百存在性品出意                         |                |                                           |                          |           |
| 200 200                                 | 具体描述出境性最内容及数量:                     |                |                                           |                          |           |
|                                         | 项目出境样品是百姓未率抗或超率抗范围落死               |                |                                           |                          |           |
|                                         | 具体描述读描记:                           |                |                                           |                          |           |
|                                         | 项目是否存在取损止境                         |                |                                           |                          |           |
|                                         | 具体描述主境影響内容及影量                      |                |                                           |                          |           |
|                                         | 项目出境的强度资料本率批成指率批范团情况:              |                |                                           |                          |           |
|                                         | 具体通去运道员:                           |                |                                           |                          |           |
|                                         |                                    |                |                                           |                          |           |
|                                         | 631.9                              |                |                                           |                          |           |
|                                         | 第51曲D#字[] 号俊宽号:                    |                |                                           |                          |           |
|                                         | 10 E MIR.                          |                |                                           |                          |           |
|                                         | 读或用涉及的其他在本質的單位。                    |                |                                           |                          |           |
|                                         | 在这项目中的主要角色(申请单位、研究分中心、合同研究组织、第三方实验 |                |                                           |                          |           |
|                                         | 项目当及人类盘传统原展际会作情况(注册会作展家和单位、当及人类盘传统 |                |                                           |                          |           |
|                                         | 项目对外提供给人类遗传资源清充(来源、种类、数量、主要会作需要和单位 |                | 課文 美術                                     |                          |           |
|                                         | 研究或集分草環況和成功外提供的人產完厚的改益情况(每项分开编号):  |                | 15                                        |                          |           |
|                                         | 项目获得人遗资退行政审批情况(获此时间、获出事项类制):       |                | 10                                        |                          |           |
|                                         |                                    |                |                                           |                          |           |
|                                         |                                    |                |                                           |                          |           |
|                                         |                                    | © Copyright 20 | 914-2022(1.0.2-SNAPSHOT) 机用器塑料法有限公司 技术资源电 | <u>516 0571-88822782</u> |           |

如若审核通过,点击同意按钮,意见可以不输入并提交。流程结束

|               |                                                 |           |                            |                                                                                                    | P 0 G    |
|---------------|-------------------------------------------------|-----------|----------------------------|----------------------------------------------------------------------------------------------------|----------|
| B 1005155 (1) | 项目信息 > 遗传资源管理                                   |           |                            |                                                                                                    |          |
| • RESIDE      | ▶ 项目名称: 表现立项规模                                  |           |                            |                                                                                                    |          |
| 國 个人信息        | 145 234 MERE                                    |           |                            |                                                                                                    | वाख जवाख |
| · serial      | 这些更游戏说评估                                        | Re        |                            | - 21 ×                                                                                                    |          |
|               | elena                                           |           |                            |                                                                                                    |          |
| Bascott       | 9/7358                                          | 備定通过该项目"已 | 3批准的人类遗传资源行政许可项目信息汇总表审核"吗? |                                                                                                    |          |
| AL SUDAX      | 和田政型                                            | 10.月:     |                            |                                                                                                    |          |
| · succes      | WILMS:                                          |           |                            |                                                                                                    |          |
| all sunser    | · ●此项目:                                         |           |                            |                                                                                                    |          |
| di crusco     | 项目是目存在种品出来。                                     |           |                            |                                                                                                    |          |
|               | 具体描述出境性品内容及数量:                                  |           |                            |                                                                                                    |          |
|               | 项目出境体品是百有未审批或超审批范围情况                            |           |                            |                                                                                                    |          |
|               | 具体描述宗情况:                                        |           |                            |                                                                                                    |          |
|               | 项目 是否存在 数据 止境                                   |           |                            |                                                                                                    |          |
|               | 具体描述土壤的提内容及数量:                                  |           |                            |                                                                                                    |          |
|               | 项目出境影摄是否有未审批或指审批范围情况                            |           |                            |                                                                                                    |          |
|               | 具体推进家情况                                         |           |                            |                                                                                                    |          |
|               |                                                 |           |                            |                                                                                                    |          |
|               |                                                 |           |                            |                                                                                                    |          |
|               |                                                 |           |                            |                                                                                                    |          |
|               | 9237042 [] 0/820                                |           |                            |                                                                                                    |          |
|               |                                                 |           |                            |                                                                                                    |          |
|               |                                                 |           |                            |                                                                                                    |          |
|               |                                                 |           |                            |                                                                                                    |          |
|               |                                                 |           | 調文 美術                      |                                                                                                    |          |
|               | DRAFT DE LE LE LE LE LE LE LE LE LE LE LE LE LE |           |                            | the second second second second second second second second second second second second second second second se |          |
|               |                                                 |           |                            |                                                                                                    |          |
|               |                                                 |           | ×4                         |                                                                                                    |          |
|               |                                                 |           |                            |                                                                                                    |          |
|               |                                                 |           |                            |                                                                                                    |          |